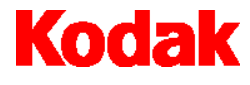

i7300 Scanner

# Benutzerhandbuch

A-61404\_de Teilenr. 3E9366

## Sicherheits- und Installationsinformationen zum *Kodak* i7300 Scanner / *Kodak Digital Science* Intelligent Microimage Scanner

WICHTIG: Dieses Gerät muß von qualifiziertem Fachpersonal installiert werden.

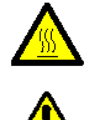

Vorsicht: Heiße Oberfläche, Berührung vermeiden

Vorsicht: Bewegliche Teile, Berührung vermeiden.

#### Vorsichtsmaßnahmen für Benutzer

Benutzer müssen die üblichen Vorsichtsmaßnahmen beim Bedienen eines Gerätes beachten. Hierzu zählen unter anderem:

- Keine lockere Kleidung tragen, Hemdsärmel stets zugeknöpft lassen, etc.
- Keine Armreifen, große Ringe, lange Halsketten, etc. tragen.
- Haare kurz halten, ein Haarnetz tragen oder Haare zum Zopf zusammenbinden.
- Alle anderen losen Gegenstände, die in das Gerät geraten könnten, aus dem Umkreis entfernen.
- Häufige Pausen einlegen, um Konzentrationsschwächen zu vermeiden.

Vorgesetzte sollten ihre Vorgehensweisen überprüfen und darauf achten, dass die oben genannten Vorsichtsmaßnahmen in der Beschreibung der Bedienung von Scannern und anderen mechanischen Geräten enthalten sind.

#### Richtlinien zur elektromagnetischen Verträglichkeit

#### USA

Laut technischer Überprüfung entspricht das Gerät dem Abschnitt 15 der vom FCC festgelegten Normen für digitale Geräte der Klasse A. Diese Normen stellen einen wirksamen Schutz vor schädlichen Einflüssen bei gewerblichem Betrieb des Geräts dar. Das Gerät kann Hochfrequenzenergie erzeugen, verwenden und ausstrahlen. Wenn das Gerät nicht gemäß den Anweisungen im Handbuch installiert und betrieben wird, kann dies zu schädlichen Interferenzen an Sende- und Empfangsgeräten führen. Der Betrieb des Geräts in einem Wohngebiet kann Interferenzen hervorrufen. In diesem Fall ist der Benutzer verpflichtet, die Interferenz auf eigene Kosten zu beseitigen.

#### Japan

Dieses Gerät entspricht dem Standard des Voluntary Control Council for Interference by Information Technology Equipment (VCCI) für Geräte der Klasse A. Der Betrieb des Geräts in einem Wohngebiet kann Interferenzen hervorrufen. In diesem Fall ist der Benutzer verpflichtet, die Interferenz zu beseitigen.

この装置は、情報処理装置等電波障害自主規制協議会(VCCI)の基準 に基づくクラスA情報技術装置です。この装置を家庭環境で使用すると電波 障害を引き起こすことがあります。この場合には使用者が適切な対策を講ず るよう要求されることがあります。

Taiwan

#### 警告使用者:

這是甲類的資訊產品,在居住的環境中使用時, 可能會照造成射頻干擾,在這種情況下,使用者 會被要求採取某些適當的對策。

#### Informationen zum Umweltschutz

#### und zur Sondermüllentsorgung

- Der Scanner entspricht den internationalen Umweltschutzstandards.
- Für die Entsorgung von Teilen, die bei der Wartung oder Instandhaltung des Geräts ausgetauscht werden, gelten bestimmte Richtlinien. Beachten Sie die lokal geltenden Bestimmungen oder wenden Sie sich an Kodak, um entsprechende Informationen zu erhalten.
- Die Lötstellen der Scanner-Platine und das Glasobjektiv des Scanner-Aufbaus enthalten Blei. Im Dallas Semiconductor-Chip der CPU-Karte (6000er-Karte) befindet sich eine Lithium-Batterie. Diese Teile sollten von einer qualifizierten Person entfernt werden. Falls Sie Informationen zur Entsorgung benötigen, wenden Sie sich an die lokal zuständige Behörde (oder in den USA an die Electronics Industry Alliance; www.eiae.org.)
- Die Produktverpackung ist recyclebar.
- Teile des Geräts können wiederverwendet oder dem Recycling zugeführt werden.

#### Geräuschbelastung

Geräuschpegel (Werte für Geräuschpegel [L<sub>wa</sub>])

| Betriebszustand | Geräuschpegel in dB (A) |  |
|-----------------|-------------------------|--|
| Betrieb         | < 70 dB (A)             |  |

HINWEIS: Alle Werte wurden entsprechend DIN 45 635, ANSI S12.10-1985 und ISO 7779 in einem halbschalldichten Raum gemessen.

#### Sicherheit, Richtlinienkonformität und Zertifizierungen

Der *Kodak* i7300 Scanner entspricht den geltenden nationalen und internationalen Richtlinien für die Sicherheit von Produkten und die elektromagnetische Verträglichkeit. Hierzu zählen u.a.:

- UL 60950, 3rd Edition
- CAN / CSA, C22.2 No. 60950-00, 3<sup>rd</sup> Edition
- EN 60950 mit +A1, +A2, +A3. +A4, +A11

#### Systeme zur Wechselspannungsverteilung

Dieses Gerät wurde für IT-Hochleistungssysteme entwickelt.

#### Elektromagnetische Kompatibilität

- USA: CFR47 part 15 sub B, FCC Class A
- Kanada: ICES-003 Issue 3, Class A
- Australien / Neuseeland: AS/NZS 3548, Class A
- Japan: VCCI, Class A
- Taiwan: CNS 13438, Class A
- China (PRC): GB 9254:98, Emissions Class A / GB 17625.1:98, Harmonics
- Europäische Union
  - EN 55022:95, Grenzwerte und Me
    ßverfahren f
    ür Funkst
    örungen von Einrichtungen der Informationstechnik
  - EN 61000-3-2 EMV Grenzwerte für Oberschwingungsströme
  - EN 61000-3-3 EMV Grenzwerte f
    ür Spannungsschwankungen und Flicker in Niederspannungsnetzen
  - EN 55024:95 Einrichtungen der Informationstechnik Störfestigkeitseigenschaften

#### Technische Unterstützung

Wenn bei der Arbeit mit Ihrem System Fehler auftreten, wenden Sie sich an einen Service-Techniker oder an den Kundendienst von Kodak.

In den USA innerhalb New York: 1-800-462-6494 In den USA außerhalb New York: 1-800-822-1414 Alaska und Hawaii: 1-800-466-1414

Benutzer in anderen Ländern sollten sich an den Kundendienst vor Ort wenden.

Wenn Sie technische Unterstützung in Anspruch nehmen, halten Sie bitte die folgenden Informationen bereit:

- Bezeichnung und Modell des verwendeten Computers und des verwendeten Scanners.
- Installierte speicherresidente Software und Speichermanager sowie deren Versionsnummer.
- Residente Virenschutz-Software.
- Inhalt der Fehlerprotokolldatei.
- Alle Informationen und durchgeführten Maßnahmen, mit denen sich das Problem eventuell reproduzieren läßt. Genauer Wortlaut der empfangenen Fehlermeldungen.

| 1  | Einführung                                                                                                    | .2                                                                                                    |
|----|----------------------------------------------------------------------------------------------------|----------------------------------------------------------------------------------------------------|
|    | Produktelyeinschalten                                                                                                    | . Z                                                                                                    |
|    | Broduktüborsicht                                                                                                    | . J                                                                                                    |
|    |                                                                                                    | .4                                                                                                    |
| 2  | Verwendung des Scanners                                                                                                    | . 5                                                                                                    |
|    | Ein- und Ausschalten des Geräts                                                                                                    | . 5                                                                                                    |
|    | Einsetzen eines Filmmagazins                                                                                                    | . 5                                                                                                    |
|    | Herausnehmen eines Magazins                                                                                                    | . 6                                                                                                    |
| 3  | Wartung                                                                                                    | . 8                                                                                                    |
|    | Austauschen der Projektionslampe                                                                                                    | . 8                                                                                                    |
|    | Ersatzteile                                                                                                    | . 9                                                                                                    |
| 1  | Foblorbobung                                                                                                    | 10                                                                                                    |
| 4  | Fehlermeldungen                                                                                                    | 10                                                                                                    |
|    | Fehlerhebehungstabelle                                                                                                    | 16                                                                                                    |
|    | Reseitigen eines Filmstaus, oder Filmrisses                                                                                                    | 16                                                                                                    |
|    |                                                                                                    | . 10                                                                                                    |
|    |                                                                                                    |                                                                                                    |
| Ar | hang A Informationen über Mikrofilm                                                                                                    | . 18                                                                                                    |
| Ar | hang A Informationen über Mikrofilm<br>Richtlinien und Spezifikationen zu Mikrofilmen                                                                                                    | <b>. 18</b><br>. 18                                                                                                    |
| Ar | Ihang A Informationen über Mikrofilm<br>Richtlinien und Spezifikationen zu Mikrofilmen<br>Bildmarkierungsgrößen                                                                                                    | <b>. 18</b><br>. 18<br>. 19                                                                                                  |
| Ar | Ihang A Informationen über Mikrofilm           Richtlinien und Spezifikationen zu Mikrofilmen           Bildmarkierungsgrößen           Einlegen des Films                                                                                                    | <b>. 18</b><br>. 18<br>. 19<br>. 20                                                                                          |
| Ar | Informationen über Mikrofilm         Richtlinien und Spezifikationen zu Mikrofilmen         Bildmarkierungsgrößen         Einlegen des Films         Standard ANSI-Magazine                                                                                                    | <b>. 18</b><br>. 18<br>. 19<br>. 20<br>. 20                                                                                  |
| Ar | Inhang A Informationen über Mikrofilm         Richtlinien und Spezifikationen zu Mikrofilmen         Bildmarkierungsgrößen         Einlegen des Films         Standard ANSI-Magazine         Geschlossene ANSI-Magazine                                                                                                    | . 18<br>. 19<br>. 20<br>. 20<br>. 21                                                                                         |
| Ar | Inhang A Informationen über Mikrofilm         Richtlinien und Spezifikationen zu Mikrofilmen         Bildmarkierungsgrößen         Einlegen des Films         Standard ANSI-Magazine         Geschlossene ANSI-Magazine         M-Magazine                                                                                                    | . 18<br>. 19<br>. 20<br>. 20<br>. 21<br>. 22                                                                                 |
| Ar | Inhang A Informationen über Mikrofilm         Richtlinien und Spezifikationen zu Mikrofilmen         Bildmarkierungsgrößen         Einlegen des Films         Standard ANSI-Magazine         Geschlossene ANSI-Magazine         M-Magazine         Überprüfen des M-Films und der Rollen                                                                                                    | . 18<br>. 19<br>. 20<br>. 20<br>. 21<br>. 22<br>. 22                                                                         |
| Ar | Informationen über Mikrofilm         Richtlinien und Spezifikationen zu Mikrofilmen         Bildmarkierungsgrößen         Einlegen des Films         Standard ANSI-Magazine         Geschlossene ANSI-Magazine         M-Magazine         Überprüfen des M-Films und der Rollen         Filmvorspann – ANSI-Magazine                                                                                                    | . 18<br>. 19<br>. 20<br>. 20<br>. 21<br>. 22<br>. 22<br>. 23                                                                 |
| Ar | Informationen über Mikrofilm         Richtlinien und Spezifikationen zu Mikrofilmen         Bildmarkierungsgrößen         Einlegen des Films         Standard ANSI-Magazine         Geschlossene ANSI-Magazine         M-Magazine         Überprüfen des M-Films und der Rollen         Filmvorspann – ANSI-Magazine         Filmvorspann – Magazin vom Typ M                                                                                                    | . 18<br>. 19<br>. 20<br>. 20<br>. 21<br>. 22<br>. 22<br>. 23<br>. 23                                                         |
| Ar | <b>hhang A Informationen über Mikrofilm</b> Richtlinien und Spezifikationen zu Mikrofilmen         Bildmarkierungsgrößen         Einlegen des Films         Standard ANSI-Magazine         Geschlossene ANSI-Magazine         M-Magazine         Überprüfen des M-Films und der Rollen         Filmvorspann – ANSI-Magazine         Filmvorspann – Magazin vom Typ M         Filmnachspann – ANSI-Magazine                                                                                                    | . 18<br>. 19<br>. 20<br>. 20<br>. 21<br>. 22<br>. 22<br>. 23<br>. 23<br>. 24                                                 |
| Ar | Inhang A Informationen über Mikrofilm         Richtlinien und Spezifikationen zu Mikrofilmen         Bildmarkierungsgrößen         Einlegen des Films         Standard ANSI-Magazine         Geschlossene ANSI-Magazine         M-Magazine         Überprüfen des M-Films und der Rollen         Filmvorspann – ANSI-Magazine         Filmvorspann – Magazin vom Typ M         Filmnachspann – M-Magazin         Filmnachspann – M-Magazin                                                                                                    | . 18<br>. 19<br>. 20<br>. 20<br>. 21<br>. 22<br>. 22<br>. 23<br>. 23<br>. 24<br>. 24                                         |
| Ar | hhang A Informationen über Mikrofilm         Richtlinien und Spezifikationen zu Mikrofilmen         Bildmarkierungsgrößen         Einlegen des Films         Standard ANSI-Magazine         Geschlossene ANSI-Magazine         M-Magazine         Überprüfen des M-Films und der Rollen         Filmvorspann – ANSI-Magazine         Filmvorspann – Magazin vom Typ M         Filmnachspann – M-Magazin         Verspleißen des Films                                                                                                    | .18<br>.19<br>.20<br>.20<br>.21<br>.22<br>.22<br>.23<br>.23<br>.24<br>.24<br>.25                                             |
| Ar | hhang A Informationen über Mikrofilm         Richtlinien und Spezifikationen zu Mikrofilmen         Bildmarkierungsgrößen         Einlegen des Films         Standard ANSI-Magazine         Geschlossene ANSI-Magazine         M-Magazine         Überprüfen des M-Films und der Rollen         Filmvorspann – ANSI-Magazine         Filmvorspann – Magazin vom Typ M         Filmnachspann – M-Magazin         Verspleißen des Films         Einrollen des Films                                                                                                    | . 18<br>. 19<br>. 20<br>. 21<br>. 22<br>. 23<br>. 23<br>. 24<br>. 24<br>. 25<br>. 26                                         |
| Ar | hhang A Informationen über Mikrofilm         Richtlinien und Spezifikationen zu Mikrofilmen         Bildmarkierungsgrößen         Einlegen des Films         Standard ANSI-Magazine         Geschlossene ANSI-Magazine         M-Magazine         Überprüfen des M-Films und der Rollen         Filmvorspann – ANSI-Magazine         Filmvorspann – Magazin vom Typ M         Filmnachspann – M-Magazine         Filmnachspann – M-Magazine         Filmnachspann – M-Magazine         Filmolen des Films         Werspleißen des Films         Welligkeitsprüfung des Mikrofilms                                                                                      | . 18<br>. 19<br>. 20<br>. 21<br>. 22<br>. 23<br>. 23<br>. 23<br>. 24<br>. 25<br>. 26<br>. 26                                 |
| Ar | <b>hhang A Informationen über Mikrofilm</b> Richtlinien und Spezifikationen zu Mikrofilmen         Bildmarkierungsgrößen         Einlegen des Films         Standard ANSI-Magazine         Geschlossene ANSI-Magazine         M-Magazine         Überprüfen des M-Films und der Rollen         Filmvorspann – ANSI-Magazine         Filmvorspann – Magazin vom Typ M         Filmnachspann – ANSI-Magazine         Filmnachspann – Magazin         Verspleißen des Films         Einrollen des Films         Welligkeitsprüfung des Mikrofilms         Verdrehen des Films                                                                                             | . 18<br>. 19<br>. 20<br>. 21<br>. 22<br>. 23<br>. 23<br>. 24<br>. 25<br>. 26<br>. 29                                         |
| Ar | hhang A Informationen über Mikrofilm         Richtlinien und Spezifikationen zu Mikrofilmen         Bildmarkierungsgrößen         Einlegen des Films         Standard ANSI-Magazine         Geschlossene ANSI-Magazine         M-Magazine         Überprüfen des M-Films und der Rollen         Filmvorspann – ANSI-Magazine         Filmvorspann – Magazin vom Typ M         Filmnachspann – ANSI-Magazine         Filmnachspann – M-Magazin         Verspleißen des Films         Welligkeitsprüfung des Mikrofilms         Verdrehen des Films         Zustand des Films                                                                                            | . 18<br>. 19<br>. 20<br>. 20<br>. 21<br>. 22<br>. 23<br>. 23<br>. 23<br>. 24<br>. 25<br>. 26<br>. 29<br>. 30                 |
| Ar | hhang A Informationen über Mikrofilm         Richtlinien und Spezifikationen zu Mikrofilmen         Bildmarkierungsgrößen         Einlegen des Films         Standard ANSI-Magazine         Geschlossene ANSI-Magazine         M-Magazine         Überprüfen des M-Films und der Rollen         Filmvorspann – ANSI-Magazine         Filmvorspann – Magazin vom Typ M         Filmnachspann – M-Magazine         Filmnachspann – M-Magazine         Filmnachspann – M-Magazine         Einrollen des Films         Verspleißen des Films         Verspleißen des Films         Zustand des Films         Zustand des Filmmagazins         Aufbewahrung von Mikrofilmen | . 18<br>. 19<br>. 20<br>. 20<br>. 21<br>. 22<br>. 23<br>. 23<br>. 23<br>. 24<br>. 25<br>. 26<br>. 26<br>. 29<br>. 30<br>. 31 |

### 1 Einführung

|                           | In diesem Handbuch finden Sie Informationen und Verfahren zur<br>Verwendung des <i>Kodak</i> i7300 Scanners und des <i>Kodak Digital</i><br><i>Science</i> Intelligent Microimage Scanners. In diesem Handbuch<br>werden mit dem Begriff <b>Scanner</b> der <i>Kodak</i> i7300 Scanner und/oder<br>der <i>Kodak Digital Science</i> Intelligent Microimage Scanner bezeichnet,<br>wenn keine anderen Angaben gemacht werden. |
|---------------------------|----------------------------------------------------------------------------------------------------|
|                           | Bei dem Scanner handelt es sich um ein Filmabruf-Subsystem für<br>16-mm-Filme, das an einen PC angeschlossen und zum Abrufen<br>von 16-mm-Filmen mit und ohne Bildmarkierungen verwendet<br>werden kann. Mit Hilfe der Scanner-Anwendungssoftware für den<br><i>Kodak</i> i7300 Scanner steuern Sie den Scanner.                                                                                                    |
|                           | Informationen zu dieser Software finden Sie im Benutzerhandbuch zur Anwendungssoftware für den <i>Kodak</i> i7300 Scanner A-61133.                                                                                                    |
|                           | In diesem Handbuch finden Sie die folgenden Informationen:                                                                                                    |
|                           | Kapitel 1, <i>Einführung</i> : Enthält Informationen zu Produkteigenschaften, Systemanforderungen und eine Produktübersicht.                                                                                                    |
|                           | Kapitel 2, <i>Verwendung des Scanners</i> : Beschreibt die Verfahren zum Ein- und Ausschalten des Scanners, Einlegen von Filmmagazinen und Einlegen/Herausnehmen von Filmen.                                                                                                    |
|                           | Kapitel 3, <i>Wartung</i> : Beschreibt die Verfahren zum Auswechseln der Projektionslampe, enthält eine Liste der Ersatzteile und die entsprechenden Bestellinformationen.                                                                                                    |
|                           | Kapitel 4, <i>Fehlerbehebung</i> : Beschreibt mögliche Fehlercodes, die während der Verwendung des Scanners angezeigt werden können.                                                                                                    |
|                           | Anhang A, <i>Informationen über Mikrofilm</i> : Enthält Informationen zu Mikrofilm, die bei der Verwendung des Scanners hilfreich sind.                                                                                                    |
| Produkteigen-<br>schaften | Der Scanner bietet die folgenden Funktionen:                                                                                                    |
|                           | • <b>Desktop-Filmscanner</b> : Der Scanner ist ein kompaktes<br>Tischgerät, das leicht zu bedienen ist und wenig Platz einnimmt.                                                                                                    |
|                           | <ul> <li>Weiterentwickelter Transportweg: Durch das neue Design<br/>ohne Glasführungen wird die Wahrscheinlichkeit von Kratzern<br/>auf dem Film auf ein Minimum reduziert.</li> </ul>                                                                                                    |
|                           | <ul> <li>Präzises Abrufen: Der Scanner ruft exakt das gewünschte<br/>Bild ab.</li> </ul>                                                                                                    |
|                           | CAR-Fähigkeit: Der vom Scanner verwendete PC kann so<br>eingerichtet werden, daß er CAR-Befehle (Computer-Aided<br>Retrieval) ausführt. Zu diesem Zweck muß die optionale <i>Kodak</i><br>CAR Interface Software in die Standard-Benutzersoftware<br>integrieft worden. Wenn Sie den Scanner in Greß rechnersverteme                                                                                                    |

#### Systemvoraussetzungen

Im folgenden sind die Software- und Hardware-Mindestanforderungen für die Verwendung des Scanners aufgeführt. Hardware- und Software-Komponenten müssen vom Benutzer bereitgestellt werden.

#### \* Von Kodak geliefert (wenn als separates Produkt erworben)

| Hardware/Software                                                                                 | Eigen-<br>ständige<br>s Gerät | CAR-<br>Schnittstell<br>e bei<br>lokalem<br>Printer | <b>E-Mail</b> über<br>Netzwerk-<br>verbindungen | <b>E-Mail</b> über<br>Wählver-<br>bindungen | Fax | Drucken<br>im<br>Netzwerk | Separates CAR-<br>Terminal (nicht<br>auf Scanner-PC) | CAR Mainframe<br>Emulator auf demselben<br>PC wie der Scanner (z. B.<br>Hostlink, AS/400 usw.) | *Image<br>Server<br>Software |
|---------------------------------------------------------------------------------------------------|-------------------------------|-----------------------------------------------------|-------------------------------------------------|---------------------------------------------|-----|---------------------------|------------------------------------------------------|------------------------------------------------------------------------------------------------|------------------------------|
| CPU: Pentium 2 GHz                                                                                | •                             | •                                                   | •                                               | •                                           | •   | •                         | •                                                    | •                                                                                              | •                            |
| Serieller Anschluß für den<br>Scanner                                                             | •                             | •                                                   | •                                               | •                                           | •   | •                         | •                                                    | •                                                                                              | •                            |
| Paralleler Anschluß                                                                               |                               | •                                                   |                                                 |                                             |     |                           | •                                                    | •                                                                                              |                              |
| 19/21-Zoll-Monitor                                                                                | •                             | •                                                   | •                                               | •                                           | ٠   | •                         | •                                                    | •                                                                                              | •                            |
| CD-ROM                                                                                            | •                             | •                                                   | •                                               | •                                           | ٠   | •                         | •                                                    | •                                                                                              | •                            |
| 384 MB RAM                                                                                        | •                             | •                                                   | •                                               | •                                           | •   | •                         | •                                                    | •                                                                                              | •                            |
| 8 MB Video RAM                                                                                    | •                             | •                                                   | •                                               | •                                           | ٠   | •                         | •                                                    | •                                                                                              | •                            |
| Master-Steckplatz<br>(¾ Länge, volle Höhe)<br>für BUS                                             | •                             | •                                                   | •                                               | •                                           | •   | •                         | •                                                    | •                                                                                              | •                            |
| Tastatur und Maus                                                                                 | •                             | •                                                   | •                                               | •                                           | •   | •                         | •                                                    | •                                                                                              | •                            |
| Festplatte: min. 4 GB                                                                             | •                             | •                                                   | •                                               | •                                           | •   | •                         | •                                                    | •                                                                                              | •                            |
| Faxmodem                                                                                          |                               |                                                     |                                                 |                                             | •   |                           |                                                      |                                                                                                |                              |
| Datenmodem                                                                                        |                               |                                                     |                                                 | •                                           |     |                           |                                                      |                                                                                                |                              |
| Netzwerkkarte                                                                                     |                               |                                                     | •                                               |                                             |     | •                         |                                                      | •                                                                                              |                              |
| Zweiter serieller Anschluß                                                                        |                               |                                                     |                                                 |                                             |     |                           | •                                                    | •                                                                                              |                              |
| Dritter serieller Anschluß                                                                        |                               |                                                     |                                                 |                                             |     |                           |                                                      | •                                                                                              |                              |
| Drucker                                                                                           |                               | •                                                   |                                                 |                                             |     |                           |                                                      |                                                                                                |                              |
| Netzwerkdrucker                                                                                   |                               |                                                     |                                                 |                                             |     | •                         |                                                      |                                                                                                |                              |
| Zugehörige CAR-Kabel                                                                              |                               |                                                     |                                                 |                                             |     |                           | •                                                    |                                                                                                |                              |
| Nullmodemkabel                                                                                    |                               |                                                     |                                                 |                                             |     |                           |                                                      | •                                                                                              |                              |
| Betriebssystem<br>Windows 98/NT 4.0<br>Workstation (SP3),<br>2000 Professional<br>XP Professional | •                             | •                                                   | •                                               | •                                           | •   | •                         | •                                                    | •                                                                                              | •                            |
| i7300 Scanner-Software<br>oder Intelligent<br>Microimage Scanner-<br>Software                     | •                             | •                                                   | •                                               | •                                           | •   | •                         | •                                                    | •                                                                                              | •                            |
| Fax-Software                                                                                      |                               |                                                     |                                                 |                                             | ٠   |                           |                                                      |                                                                                                |                              |
| E-Mail: MAPI-<br>Schnittstelle                                                                    |                               |                                                     | •                                               | •                                           |     |                           |                                                      |                                                                                                |                              |
| *CAR-Software                                                                                     |                               |                                                     |                                                 |                                             |     |                           | •                                                    | •                                                                                              |                              |
| Netzwerk-Software                                                                                 |                               |                                                     |                                                 |                                             |     | •                         |                                                      |                                                                                                |                              |
| CAR-Schnittstelle                                                                                 |                               |                                                     |                                                 |                                             |     |                           | •                                                    | ٠                                                                                              |                              |
| Hostlink für Micrographics<br>von eiStream Kofile                                                 |                               |                                                     |                                                 |                                             |     |                           |                                                      | •                                                                                              |                              |
| * <i>Kodak</i> 278/Synchrone<br>Schnittstelle: nur<br>CICS/i7300                                  |                               |                                                     |                                                 |                                             |     |                           | •                                                    |                                                                                                |                              |

HINWEIS: Die Leistungsfähigkeit ist abhängig vom Prozessor und vom verfügbaren Arbeitsspeicher.

#### Produktübersicht

Die folgenden Abbildungen und Beschreibungen werden Ihnen helfen, sich mit den verschiedenen Komponenten des Scanners vertraut zu machen.

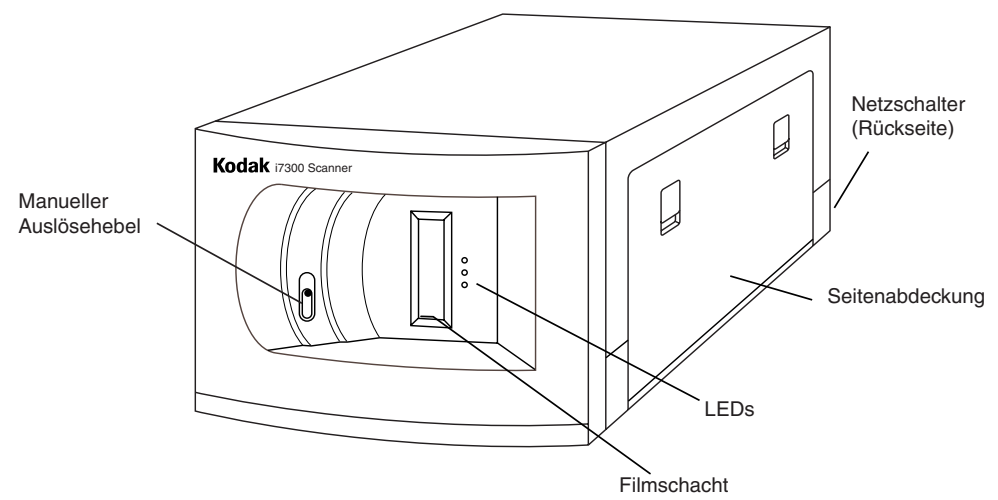

Der manuelle Magazin-Auslösehebel ermöglicht das manuelle Auslösen des Magazins durch Einführen eines dünnen Gegenstandes, wie z. B. eines Bleistiftes, in den Magazinschacht. Dieser Hebel sollte bei einem Filmstau oder einem Filmriß verwendet werden. Sie können den Hebel auch dann zum Auslösen des Filmmagazins verwenden, wenn der Scanner nicht ans Stromnetz angeschlossen ist.

**Netzschalter**: Mit diesem Kippschalter können Sie das Gerät einund ausschalten. Der Netzschalter befindet sich auf der Rückseite des Scanners.

**Seitenabdeckung**: Verdeckt das Lampengehäuse und den Filmtransportweg.

**Filmschacht**: In diesen Schacht wird das Filmmagazin eingelegt, von dem Bilder abgerufen werden sollen.

**LEDs**: Der Status des Scanners kann (bei eingeschaltetem Gerät) an der LED-Anzeige abgelesen werden.

- Grün: Bedeutet, daß der Scanner betriebsbereit ist.
- **Gelb**: Bedeutet, daß gerade ein Vorgang abläuft (Transportieren eines Films, Suchen einer Bildadresse, Scannen, Zurückspulen etc.). Wenn das gelbe Licht permanent leuchtet, sucht der Scanner ein Bild. Wenn das gelbe Licht blinkt, wird ein Bild gescannt.
- Rot: Bedeutet, daß ein Fehler aufgetreten ist, der Scanner die Verbindung zum Host verloren hat oder die Scanner-Anwendung auf dem Host-PC nicht aktiv ist. Fehlermeldungen werden auf dem Host-PC des Scanners in der Statusleiste oder über ein Dialogfeld angezeigt.

## 2 Verwendung des Scanners

|                                    | In diesem Kapitel werden Verfahren zu folgenden Themen<br>beschrieben:                                                                                   |
|------------------------------------|----------------------------------------------------------------------------------------------------|
|                                    | Ein- und Ausschalten des Geräts                                                                                                    |
|                                    | Einlegen von Filmmagazinen                                                                                                    |
|                                    | Einlegen und Entnehmen von Film                                                                                                    |
|                                    | Stellen Sie zunächst sicher, daß der PC und der Scanner<br>miteinander verbunden und beide Geräte an das Stromnetz<br>angeschlossen sind.                |
| Ein- und Ausschalten<br>des Geräts | Der Scanner kann mit Hilfe des auf der Rückseite des Scanners (neben dem Scanner-Netzkabel) befindlichen Kippschalters ein-<br>und ausgeschaltet werden. |
|                                    | So schalten Sie das Gerät ein:                                                                                                    |
|                                    | <ul> <li>Bringen Sie den Netzschalter in die Position "Ein (-)".<br/>Der Scanner ist nach wenigen Sekunden betriebsbereit.</li> </ul>                    |
|                                    | HINWEIS: Wenn sich beim Einschalten ein Mikrofilm im<br>Filmtransportweg befindet, wird dieser automatisch<br>zurückgespult.                             |
|                                    | So schalten Sie das Gerät aus:                                                                                                    |
|                                    | • Bringen Sie den Netzschalter in die Position "Aus (O)".                                                                                                |
| Einsetzen eines                    | So legen Sie Filme und Magazine in den Scanner ein:                                                                                                    |
| Filmmagazins                       | Bei Ektamate- und Ektamate A-Magazinen:                                                                                                    |
|                                    | <ol> <li>Beim Einlegen des Films in das Magazin müssen folgende<br/>Punkte beachtet werden:</li> </ol>                                                   |
|                                    | <ul> <li>Der Film muß oben von der Rolle abspulen.</li> </ul>                                                                                            |
|                                    | <ul> <li>Das Rundloch an der Rolle muß nach rechts zeigen.</li> </ul>                                                                                    |
|                                    | <ul> <li>Der Schacht an der Unterseite des Magazins muß nach<br/>unten zeigen.</li> </ul>                                                                |
|                                    | <ul> <li>Der Vorspann muß im Magazin vollständig aufgespult sein.</li> </ul>                                                                             |
|                                    |                                                                                                    |

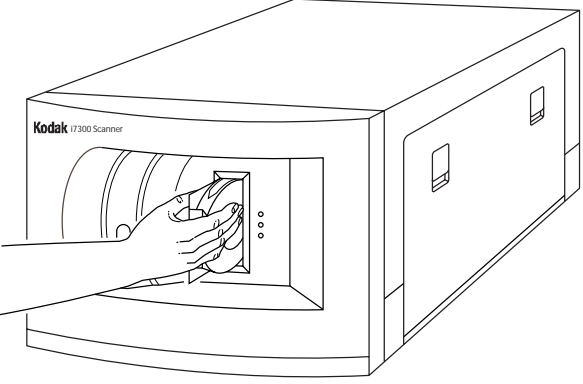

2. Führen Sie das Magazin bis zum Anschlag in den Magazinschacht ein. Stellen Sie sicher, daß das Filmmagazin mit dem unteren Rand des Magazinschachts abschließt.

HINWEIS: Filme in *Ektamate*-Magazinen werden automatisch transportiert.

3. Wenn die grüne LED leuchtet, ist der Scanner betriebsbereit.

HINWEIS: Die grüne LED leuchtet nur, wenn die Scanner-Anwendung auf dem Host-PC aktiv ist.

Bei M-Magazinen:

- Setzen Sie das Magazin so ein, daß die Öffnung für den Filmanfang als erstes in den Scanner gelangt und das mittlere Loch nach links zeigt. Stellen Sie sicher, daß das Filmmagazin mit dem unteren Rand des Magazinschachts abschließt.
- 2. Filme in M-Magazinen werden transportiert, nachdem auf dem Ziffernblock der Scanner-Software eine Bildadresse eingegeben und die Suchschaltfläche ausgewählt wurde.

Wenn die grüne LED leuchtet, ist der Scanner betriebsbereit.

#### Herausnehmen eines Magazins

 Wählen Sie in der Anwendungssoftware des Kodak i7300 Scanners auf dem Ziffernblock Bild abrufen den Befehl Zurückspulen oder aus dem Menü Navigieren > Film

zurückspulen. Der Film wird daraufhin zurückgespult.

So entnehmen Sie ein Filmmagazin aus dem Scanner:

| Bild abrufen |           |          |       |  |  |
|--------------|-----------|----------|-------|--|--|
|              |           |          |       |  |  |
| 🔽 Erv        | veiterter | Ziffernt | olock |  |  |
| Entf         | Set A     | Set B    | Rück  |  |  |
| 7            | 8         | 9        |       |  |  |
| 4            | 5         | 6        | +     |  |  |
| 1            | 2         | 3        | Such  |  |  |
|              | 0         | •        | Such  |  |  |

WICHTIG: Wenn die Kodak i7300 Scanner-Anwendungssoftware nicht läuft, können Sie den Film mit Hilfe des manuellen Auslösehebels an der Scanner-Vorderseite entnehmen oder den Scanner ausschalten und nach fünf Sekunden wieder einschalten.

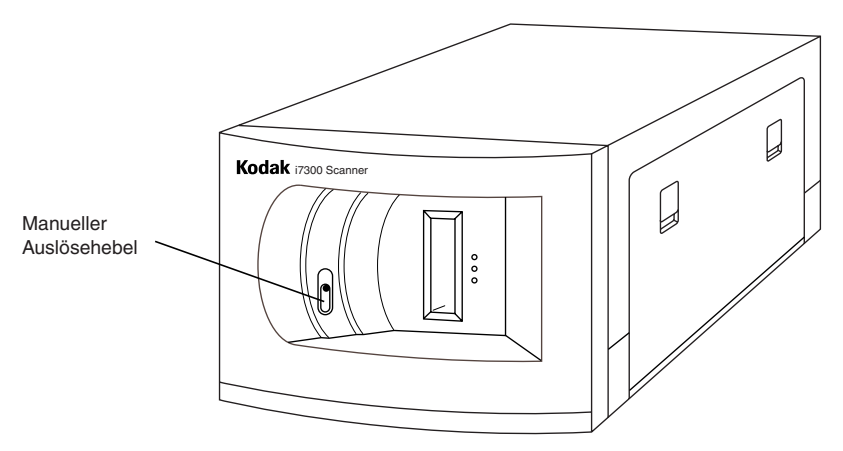

2. Wenn die grüne LED leuchtet, können Sie das Filmmagazin aus dem Filmschacht entnehmen.

WICHTIG: Entnehmen Sie das Filmmagazin erst, wenn der Film vollständig zurückgespult ist.

#### Austauschen der Projektionslampe

Wenn die Projektionslampe durchbrennt, führen Sie zum Austauschen der Lampe die folgenden Schritte aus:

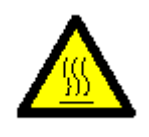

WARNUNG: Wenn der Scanner in Betrieb ist, wird die Lampe HEISS. Lassen Sie den Lampenbereich zunächst mindestens fünf Minuten abkühlen, bevor Sie die Lampe austauschen.

- 1. Schalten Sie den Scanner aus.
- 2. Wenn Sie sicher sind, daß der Lampenbereich ausreichend abgekühlt ist, öffnen Sie die Seitenabdeckung.
- 3. Ziehen Sie den Auslösehebel nach hinten, um die Birne zu lösen, und ziehen Sie die Lampe gerade aus dem Lampengehäuse heraus.

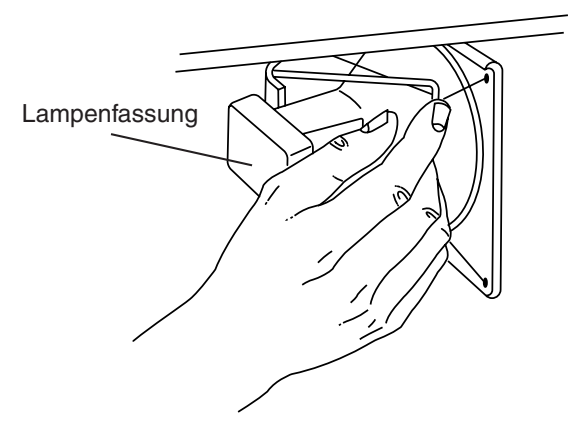

4. Halten Sie die Lampenfassung mit einer Hand, und ziehen Sie die Lampe mit der anderen Hand aus der Buchse.

5. Ziehen Sie die Anschlußbuchse vorsichtig von der Projektionslampe ab, und entsorgen Sie die gebrauchte Lampe.

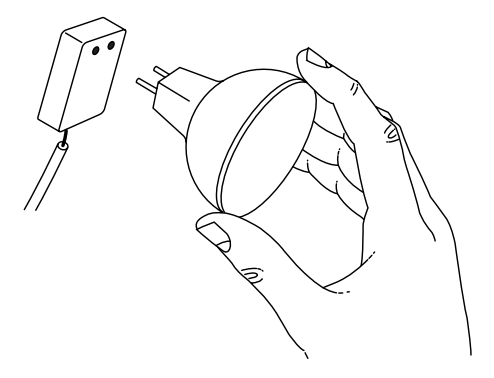

6. Setzen Sie eine neue Lampe ein.

HINWEISE:

- Halten Sie die Lampe, wie in der Abbildung gezeigt, am Rand fest. Berühren Sie sie nicht mit den Fingern, da das natürliche Hautfett die Lebensdauer der Lampe verkürzen kann.
- Wenn Sie die falsche Ersatzbirne verwenden, kann dies die Scanner-Komponenten beschädigen und eine schlechte Bildqualität zur Folge haben.
- 7. Setzen Sie die Lampe wieder in das Lampengehäuse ein.
- 8. Schließen Sie die Seitenabdeckung.
- 9. Schalten Sie den Scanner ein.
- 10. Kalibrieren Sie den Scanner.

#### Ersatzteile

Für den Scanner sind die nachfolgend aufgeführten Ersatzteile verfügbar. Für Bestellungen in den USA wenden Sie sich an Kodak unter 1-888-247-1234 oder wenden Sie sich an Ihren Kodak-Händler vor Ort.

Wenn Sie außerhalb der USA leben, bestellen Sie diese Teile bei Ihrem Kodak-Fachhändler vor Ort.

| Beschreibung                                               | Bestellnummer      |
|------------------------------------------------------------|--------------------|
| Projektionslampe für den i7300<br>Scanner (12V, 20 W)      | 3E9031             |
| Projektionslampe für den Intelligent<br>Microimage Scanner | 2E4704 oder 3E9031 |
| Kodak Ektamate Magazin                                     | 178 5443           |
| Kodak Ektamate A-Magazin                                   | 111 9130           |

#### Fehlermeldungen

Dieses Kapitel enthält Informationen über das Analysieren und Beheben von Problemen und Fehlern, die während der Verwendung des Scanners auftreten können.

Informationen dazu, wie Sie einen Fehler beheben, finden Sie in den in der Tabelle genannten Maßnahmen zur Fehlerbehebung. Wenn sich der Fehler nicht beheben läßt, wenden Sie sich an Ihren Systemadministrator. Wenn das Problem dann noch weiter besteht, wenden Sie sich an den Kodak-Kundendienst.

| Fehler | Fehlermeldung                                                                                             | Mögliche Ursache                                                                                                    | Maßnahme                                                                                                    |
|--------|----------------------------------------------------------------------------------------------------|----------------------------------------------------------------------------------------------------|----------------------------------------------------------------------------------------------------|
| E200   | Es wurde ein falsch<br>eingesetztes Magazin<br>entdeckt.                                                  | Das Filmmagazin wurde mit der<br>Oberseite nach unten eingelegt.                                                                                            | Nehmen Sie das Magazin heraus, und setzen Sie es mit der richtigen Seite nach oben ein.                                                                                                    |
| E201   | Die Spindel im Film-<br>magazinschacht ist in der<br>Rolle des Filmmagazins<br>nicht richtig eingerastet. | <ul> <li>Die Rolle ist nicht richtig im<br/>Magazin eingelegt.</li> </ul>                                                                                   | <ul> <li>Nehmen Sie das Magazin heraus.</li> <li>Prüfen Sie, ob die Rolle korrekt<br/>im Magazin eingelegt ist, und<br/>nehmen Sie gegebenenfalls<br/>eine Korrektur vor.</li> </ul>                                                                                                    |
|        |                                                                                                    | <ul> <li>Der manuelle Auslösehebel<br/>ist möglicherweise blockiert.</li> </ul>                                                                             | <ul> <li>Nehmen Sie das Magazin heraus.</li> <li>Stellen Sie sicher, daß der manuelle<br/>Auslösehebel nicht durch Fremd-<br/>gegenstände blockiert wird. Setzen<br/>Sie das Magazin wieder ein.</li> </ul>                                                                                                    |
| E202   | Die Software hat über<br>einen langen Zeitraum<br>hohe Spannungswerte<br>festgestellt.                    | Der Film ist möglicherweise<br>gestaut, gerissen oder er läuft<br>nicht richtig auf der<br>Aufwickelrolle.                                                  | Wählen Sie <b>Navigieren &gt; Film</b><br><b>zurückspulen</b> , um den Film<br>zurückzuspulen. Wenn sich der Film<br>nicht zurückspulen läßt, schalten Sie<br>den Scanner aus, warten Sie zehn<br>Sekunden, und schalten Sie den<br>Scanner dann wieder ein. Wenn das<br>Problem weiterhin auftritt, überprüfen<br>Sie den Filmaufnahmebereich, und<br>versuchen Sie es dann erneut. |
| E203   | Die Software hat<br>unterschiedliche oder<br>unsymmetrische<br>Filmgeschwindigkeiten<br>festgestellt.     | <ul> <li>Der Film wurde nicht richtig<br/>eingefädelt, aber der Fehler<br/>wurde nicht erkannt.</li> <li>Der Film ist gestaut oder<br/>gerissen.</li> </ul> | Schalten Sie den Scanner aus, warten<br>Sie zehn Sekunden, und schalten Sie<br>den Scanner dann wieder ein. Wenn<br>das Problem weiterhin auftritt, über-<br>prüfen Sie den Filmaufnahmebereich,                                                                                                    |
|        |                                                                                                    | <ul> <li>Die Filmrolle ist nicht frei<br/>beweglich.</li> </ul>                                                                                             | und versuchen Sie es dann erneut.                                                                                                    |
|        |                                                                                                    | <ul> <li>Während des Einfädelns des<br/>Films wurde wiederholt der<br/>Befehl Film zurückspulen<br/>gewählt.</li> </ul>                                     |                                                                                                    |
| E204   | Das Filmmagazin hat sich<br>beim Einfädeln des Films<br>von der Spindel im<br>Magazinschacht gelöst.      | Beim Einfädeln des Films wurde<br>versehentlich der manuelle<br>Auslösehebel betätigt.                                                                      | Entfernen Sie den Film aus dem<br>Filmtransportweg, indem Sie<br><b>Navigieren &gt; Film zurückspulen</b><br>wählen, oder nehmen Sie den Film<br>manuell heraus. Setzen Sie das<br>Magazin wieder ein.                                                                                                    |

| Fehler       | Fehlermeldung                                                                           | Mögliche Ursache                                                                                                    | Maßnahme                                                                                                    |
|--------------|-----------------------------------------------------------------------------------------|----------------------------------------------------------------------------------------------------|----------------------------------------------------------------------------------------------------|
| E205         | Beim Einsetzen eines<br>Magazins wurde im<br>Filmtransportweg ein Film<br>entdeckt.     | <ul> <li>Es wurde versucht, einen<br/>Film beim Einfädeln zurück-<br/>zuspulen, aber es befand<br/>sich kein Magazin im<br/>Filmmagazinschacht.</li> </ul> | <ul> <li>Entfernen Sie den Film aus dem<br/>Filmtransportweg. Setzen Sie das<br/>Magazin ein.</li> </ul>                                                                                                    |
|              |                                                                                         | <ul> <li>Möglicherweise ist ein<br/>Filmstück einer früheren<br/>Rolle abgerissen und im<br/>Filmtransportweg zurück-<br/>geblieben.</li> </ul>            | <ul> <li>Nehmen Sie das Magazin heraus.</li> <li>Überprüfen Sie den</li> <li>Filmtransportweg, und entfernen Sie</li> <li>vorhandene Filmreste. Setzen Sie</li> <li>das Magazin wieder ein.</li> </ul>                                                                                         |
| E206         | Die Software hat einen<br>festgefahrenen Motor<br>festgestellt.                         | Der Film ist gestaut.                                                                                                    | Entfernen Sie den Film aus dem Filmtransportweg.                                                                                                    |
| E207         | Der Film wurde in der<br>zulässigen Zeit nicht<br>vollständig zurückgespult.            |                                                                                                    | Entfernen Sie den Film aus dem<br>Filmtransportweg, indem Sie<br><b>Navigieren &gt; Film zurückspulen</b><br>wählen, oder entfernen Sie den Film<br>manuell. Setzen Sie ein Magazin ein,<br>und versuchen Sie, den Film erneut<br>zurückzuspulen.                                              |
| E208<br>E209 | Der Filmsensor hat den<br>Film nicht richtig<br>eingelesen.                             | <ul> <li>Der Film ist gerissen, und<br/>einige Filmreste befinden sich<br/>noch in der Aufwickelrolle.</li> </ul>                                          | <ul> <li>Nehmen Sie das Magazin heraus.</li> <li>Überprüfen Sie den</li> <li>Filmtransportweg, und entfernen Sie</li> <li>vorhandene Filmreste. Setzen Sie</li> <li>das Magazin wieder ein.</li> </ul>                                                                                         |
|              |                                                                                         | <ul> <li>Der Film ist in Ordnung, wird<br/>aber von den Filmsensoren<br/>nicht erkannt.</li> </ul>                                                         | <ul> <li>Öffnen Sie die Seitenabdeckung,<br/>drehen Sie die Aufwickelrolle von<br/>Hand in beide Richtungen um eine<br/>halbe Umdrehung, und wählen<br/>Sie dann Navigieren &gt; Film<br/>zurückspulen. Setzen Sie das<br/>Magazin wieder ein.</li> </ul>                                      |
| E210         | Die Software konnte den<br>Radius des Films auf der<br>Einzugsseite nicht<br>berechnen. | Der Film wurde nicht richtig<br>eingefädelt.                                                                                                    | Entfernen Sie den Film, indem Sie<br><b>Navigieren &gt; Film zurückspulen</b><br>wählen oder den manuellen<br>Auslösehebel betätigen. Schalten Sie<br>den Scanner aus, warten Sie zehn<br>Sekunden, und schalten Sie den<br>Scanner dann wieder ein. Setzen Sie<br>das Magazin wieder ein.     |
| E211         | Die Welle im Filmmagazin-<br>schacht hat sich nicht wie<br>erwartet gelöst.             | Das Magazin wurde teilweise<br>aus der Filmaufnahme gezogen,<br>die Spindel befindet sich jedoch<br>noch auf der Rolle.                                    | Drücken Sie das Magazin vollständig in<br>die Filmaufnahme, und lösen Sie die<br>Welle mit dem manuellen<br>Auslösehebel.                                                                                                    |
| E212         | Das Filmmagazin wurde<br>beim Einfädeln des Films<br>aus der Einrastposition<br>bewegt. | Während sich ein Film im<br>Scanner befand, ist das<br>Filmmagazin verrutscht oder<br>wurde herausgenommen.                                                | Stellen Sie sicher, daß das Filmmagazin<br>vollständig eingerastet ist, wählen Sie<br>dann <b>Navigieren &gt; Film zurück-</b><br><b>spulen</b> ,und nehmen Sie das Magazin<br>heraus. Setzen Sie das Magazin wieder<br>ein, und vergewissern Sie sich, daß es<br>vollständig eingerastet ist. |

| Fehler       | Fehlermeldung                                                                                  | Mögliche Ursache                                                                                                    | Maßnahme                                                                                                    |
|--------------|------------------------------------------------------------------------------------------------|----------------------------------------------------------------------------------------------------|----------------------------------------------------------------------------------------------------|
| E213         | Der Aufnahmeradius am<br>Filmmagazin ist zu groß.                                              | Auf der Abwickelrolle des<br>Magazins ist zu viel Film<br>aufgespult. Der Aufwickelradius<br>darf nicht mehr als 45 mm<br>betragen. | Entfernen Sie etwas Film von der Rolle,<br>und spulen Sie dieses überschüssige<br>Filmmaterial auf eine andere Rolle.<br>(Überprüfen Sie ferner, ob sich auf<br>der Aufwickelrolle Filmreste aus einer<br>früheren Rolle befinden.) Legen Sie das<br>Magazin erneut ein, und versuchen Sie<br>es erneut (siehe Anhang A). |
| E214         | Es wurde eine unnormale<br>Motorbewegung<br>festgestellt.                                      | Der normale Filmtransport wurde<br>möglicherweise durch eine<br>Filmschleife oder eine<br>Unterbrechung gestört.                    | Entfernen Sie den Film aus dem<br>Filmtransportweg, indem Sie<br><b>Navigieren &gt; Film zurückspulen</b><br>wählen, oder nehmen Sie den Film<br>manuell heraus. Setzen Sie das<br>Magazin wieder ein.                                                                                                    |
| E215         | Der Filmsensor hat den<br>Film nicht richtig<br>eingelesen.                                    | Im Filmtransportweg wurden<br>Filmreste entdeckt.                                                                                   | Überprüfen Sie den Filmtransportweg,<br>und nehmen Sie alle Filmreste heraus.<br>Wenn keine Filmreste vorhanden sind,<br>schalten Sie den Scanner aus, warten<br>Sie zehn Sekunden, und schalten Sie<br>den Scanner dann wieder ein. Setzen<br>Sie das Magazin wieder ein.                                                |
| E216         | Der Filmmagazinsensor<br>hat den Film nicht richtig<br>eingelesen.                             |                                                                                                    | Schalten Sie den Scanner aus, warten<br>Sie zehn Sekunden, und schalten Sie<br>den Scanner dann wieder ein. Setzen<br>Sie das Magazin wieder ein.                                                                                                    |
| E217         | Ein Filmmotorfehler wurde<br>festgestellt.                                                     | Spannungsverlust, zu starke<br>Reibung oder ein ähnliches<br>Problem beim Filmtransport.                                            | Überprüfen Sie den Filmtransportweg,<br>und nehmen Sie alle Filmreste heraus.<br>Nehmen Sie das Magazin heraus, und<br>vergewissern Sie sich, daß die<br>Endbandhalterung nicht über die Rolle<br>hinausragt. Setzen Sie das Magazin<br>wieder ein.                                                                       |
| E219         | Während des Selbsttests<br>beim Einschalten wurde<br>ein Motorfehler entdeckt.                 | <ul> <li>Im Magazinschacht befindet<br/>sich ein falsch eingesetztes<br/>Magazin oder ein<br/>Fremdgegenstand.</li> </ul>           | <ul> <li>Nehmen Sie alle Gegenstände aus<br/>dem Magazinschacht heraus. Setzen<br/>Sie das Magazin wieder ein, und<br/>vergewissern Sie sich, daß es korrekt<br/>eingerastet ist.</li> </ul>                                                                                                    |
|              |                                                                                                | <ul> <li>Möglicherweise funktioniert<br/>der Abwickelmotor nicht.</li> </ul>                                                        | <ul> <li>Schalten Sie den Scanner aus,<br/>warten Sie zehn Sekunden, und<br/>schalten Sie den Scanner dann<br/>wieder ein.</li> </ul>                                                                                                    |
| E220         | Während des Selbsttests<br>beim Einschalten wurde<br>ein Motorfehler entdeckt.                 | <ul> <li>Die Aufwickelrolle oder der<br/>Riemen sind möglicherweise<br/>nicht korrekt eingesetzt.</li> </ul>                        | <ul> <li>Überprüfen Sie den Aufnahme-<br/>bereich, und vergewissern Sie sich,<br/>daß die Rolle und der Riemen korrekt<br/>installiert sind.</li> </ul>                                                                                                    |
|              |                                                                                                | <ul> <li>Möglicherweise funktioniert<br/>der Aufwickelmotor nicht.</li> </ul>                                                       | <ul> <li>Schalten Sie den Scanner aus,<br/>warten Sie zehn Sekunden, und<br/>schalten Sie den Scanner dann<br/>wieder ein.</li> </ul>                                                                                                    |
| E221<br>E222 | Während des Selbsttests<br>beim Einschalten wurde<br>ein Kommunikationsfehler<br>festgestellt. |                                                                                                    | Schalten Sie den Scanner aus, warten<br>Sie zehn Sekunden, und schalten Sie<br>den Scanner dann wieder ein.                                                                                                    |

| Fehler | Fehlermeldung                                                     | Mögliche Ursache                                                                                                    | Maßnahme                                                                                                    |
|--------|-------------------------------------------------------------------|----------------------------------------------------------------------------------------------------|----------------------------------------------------------------------------------------------------|
| E225   | Lose Filmreste wurden<br>entdeckt.                                |                                                                                                    | Wählen Sie <b>Navigieren &gt; Film</b><br><b>zurückspulen</b> . Wenn sich der Film<br>nicht zurückspulen läßt, drehen Sie die<br>Aufwickelrolle manuell um 1 bis 2<br>Umdrehungen entgegen dem<br>Uhrzeigersinn, und wählen Sie erneut<br>den Befehl <b>Navigieren &gt; Film</b><br><b>zurückspulen</b> . Wenn der Film sich<br>immer noch nicht zurückspulen läßt,<br>nehmen sie das Magazin heraus.<br>Überprüfen Sie den Filmtransportweg,<br>und nehmen Sie alle Filmreste heraus.<br>Weitere Informationen dazu finden Sie<br>im Abschnitt <i>Beseitigen eines Filmstaus</i><br>weiter unten in diesem Kapitel. Setzen<br>Sie das Magazin wieder ein. |
| E226   | Im Abwickelmotor wurde<br>ein Temperaturproblem<br>festgestellt.  |                                                                                                    | Wenden Sie sich an den technischen<br>Kundendienst.                                                                                                    |
| E227   | Im Aufwickelmotor wurde<br>ein Temperaturproblem<br>festgestellt. |                                                                                                    | Wenden Sie sich an den technischen<br>Kundendienst.                                                                                                    |
| E240   | Es wurde ein<br>Verriegelungsfehler<br>festgestellt.              | <ul> <li>Die Abdeckung der Seiten-<br/>klappe wurde entfernt oder<br/>steht offen</li> <li>Die Sicherheitsverriegelung<br/>oder die Seitenabdeckung<br/>funktionieren nicht.</li> </ul>                                                                                               | <ul> <li>Stellen Sie sicher, daß die<br/>Seitenklappe korrekt ausgerichtet und<br/>vollständig geschlossen ist.</li> <li>Schalten Sie den Scanner aus,<br/>warten Sie zehn Sekunden, und<br/>schalten Sie den Scanner dann</li> </ul>                                                                                                    |
| E242   | Endcode-Fehler                                                    | <ul> <li>Während der Scanner<br/>versuchte, einen Film mit<br/>Vorspann- oder Nachspann-<br/>Endcode zu lesen, ist ein Fehler<br/>aufgetreten.</li> <li>Das Gerät wurde nicht richtig<br/>eingestellt.</li> <li>Der Film- oder<br/>Bildverwaltungscode ist<br/>fehlerhaft.</li> </ul> | <ul> <li>Weder ein.</li> <li>Wenden Sie sich an den<br/>Systemadministrator.</li> <li>Überprüfen Sie den Film auf<br/>Schleierbildung.</li> <li>Wenn das Problem weiterhin besteht,<br/>wenden Sie sich an den technischen<br/>Kundendienst.</li> </ul>                                                                                                    |
| E243   | Zufallsstapelcode-Fehler                                          | <ul> <li>Bei dem Versuch des Scanners,<br/>einen Film mit Zufallsstapelcode<br/>zu lesen, ist ein Fehler<br/>aufgetreten.</li> <li>Das Gerät wurde nicht richtig<br/>eingestellt.</li> <li>Der Filmcode ist fehlerhaft.</li> </ul>                                                    | <ul> <li>Überprüfen Sie den Film.</li> <li>Wenn das Problem weiterhin besteht,<br/>wenden Sie sich an den technischen<br/>Kundendienst.</li> </ul>                                                                                                    |
| E244   | Scannersteuerungsfehler                                           | Die Scannerkomponenten<br>funktionieren nicht richtig.                                                                                                    | Klicken Sie auf <b>OK</b> , und versuchen Sie es dann erneut.                                                                                                    |

| Fehler               | Fehlermeldung                                                 | Mögliche Ursache                                                                                                    | Maßnahme                                                                                                    |
|----------------------|---------------------------------------------------------------|----------------------------------------------------------------------------------------------------|----------------------------------------------------------------------------------------------------|
| E245                 | Scannerdatenfehler                                            | <ul> <li>Der Kalibrierungsvorgang ist<br/>gescheitert.</li> </ul>                                                                               | Schalten Sie den Scanner aus, warten<br>Sie zehn Sekunden, und schalten Sie<br>den Scanner dann wieder ein.<br>Kalibrieren Sie den Scanner erneut.                                                                                                    |
|                      |                                                               | <ul> <li>Möglicherweise befindet sich<br/>die Projektionslampe nicht in<br/>der richtigen Position oder<br/>muß ausgetauscht werden.</li> </ul> | <ul> <li>Schalten Sie den Scanner aus und<br/>warten Sie, bis sich die Projektions-<br/>lampe abgekühlt hat (mindestens fünf<br/>Minuten). Überprüfen Sie, ob die<br/>Lampe korrekt angeschlossen ist und<br/>sich in der richtigen Position befindet.</li> </ul>                                                                                             |
|                      |                                                               |                                                                                                    | <ul> <li>Wenn die Lampe durchgebrannt ist,<br/>ersetzen Sie sie.</li> </ul>                                                                                                    |
| E246                 | Host-<br>Kommunikationsfehler                                 | Zwischen dem Host-PC und<br>dem Scanner besteht ein<br>Kommunikationsproblem.                                                                   | Überprüfen Sie, ob die Kabel korrekt<br>angeschlossen sind.                                                                                                    |
| E247                 | Scannerfunktionsfehler                                        | Der Kern oder der Riemen der<br>Aufwickelrolle ist möglicherweise<br>nicht ordnungsgemäß plaziert.                                              | Schließen Sie die Seitenabdeckung<br>und führen Sie eine Sichtprüfung<br>durch. Stellen Sie sicher, daß die<br>Positionierung von Rolle und Riemen<br>im Scanner der Positionierung<br>entspricht, die auf der Seitenabdeckung<br>abgebildet ist. Schließen Sie die<br>Seitenabdeckung sorgfältig, und führen<br>Sie den Such- und Scanvorgang erneut<br>aus. |
| E248                 | Scannerkommunikationsfe hler                                  | Die Scannerkomponenten<br>funktionieren nicht richtig.                                                                                          | Klicken Sie auf <b>OK</b> , und versuchen Sie es dann erneut.                                                                                                    |
| E800<br>E801<br>E802 | Es wurde ein Fehler in<br>der Systemsoftware<br>festgestellt. |                                                                                                    | Schalten Sie den Scanner aus, warten<br>Sie zehn Sekunden, und schalten Sie<br>den Scanner dann wieder ein.                                                                                                    |

#### Weitere Fehlercodes:

| Fehler | Meldung                                                                    | Maßnahme                                                                                                    |
|--------|----------------------------------------------------------------------------|----------------------------------------------------------------------------------------------------|
| 4000   | Problem mit der Host-Software –<br>Wenden Sie sich an den<br>Kundendienst. | Klicken Sie auf <b>OK</b> , und versuchen Sie es dann erneut.                                                                                                  |
| 4001   | Interner Timeout-Fehler: Kalibrieren                                       | Der Scanner wird gerade kalibriert. Wenn der Kalibrierungsvorgang abgeschlossen ist, können Sie mit der gewünschten Funktion fortfahren.                       |
| 4002   | Interner Timeout-Fehler: Suchen                                            | Der Scanner sucht gerade nach der angeforderten Bildadresse.<br>Wenn der Suchvorgang abgeschlossen ist, können Sie mit der<br>gewünschten Funktion fortfahren. |
| 4004   | Interner Timeout-Fehler:<br>Zurückspulen                                   | Der Scanner spult gerade den Film zurück. Wenn der<br>Rückspulvorgang abgeschlossen ist, können Sie mit der<br>gewünschten Funktion fortfahren.                |
| 4005   | Interner Fehler: Unbekanntes<br>Ereignis                                   |                                                                                                    |
| 4006   | Timeout – Warte auf Antwort der<br>Filmsteuerung                           | Versuchen Sie erneut, den Vorgang auszuführen.                                                                                                    |
| 4007   | Timeout – Warte auf Bereitschaft<br>der Filmsteuerung                      | Versuchen Sie erneut, den Vorgang auszuführen.                                                                                                    |
| 4008   | Die Filmsteuerung ist nicht bereit.                                        | Warten Sie, bis die Filmsteuerung die angeforderte Aufgabe ausgeführt hat, und versuchen Sie es dann erneut.                                                   |
| 4009   | Der Host hat einen unbekannten<br>Befehl empfangen.                        | Versuchen Sie erneut, den Vorgang auszuführen.                                                                                                    |
| 4010   | Fehlendes Ende-Zeichen am Ende des Befehls                                 | Versuchen Sie erneut, den Vorgang auszuführen.                                                                                                    |
| 9038   | Unbehandelter Softwarefehler                                               |                                                                                                    |
| 9039   | Benutzer hat Befehl nach<br>Softwarefehler wiederholt                      |                                                                                                    |
| 9040   | Softwarefehler wurde vom Benutzer ignoriert                                |                                                                                                    |
| 9041   | Programmabbruch durch Benutzer                                             |                                                                                                    |
| 9042   | Programm wurde aufgrund eines vorigen Fehlers abgebrochen                  |                                                                                                    |

#### Fehlerbehebungstabelle

In der nachfolgenden Tabelle finden Sie mögliche Lösungen für Fehler, die bei der Verwendung des Scanners auftreten können.

| Fehler                   | Mögliche Lösung                                                           |
|--------------------------|---------------------------------------------------------------------------|
| Die drei 3 LEDs auf der  | Betätigen Sie den Netzschalter auf der Rückseite des Scanners. Wenn das   |
| Vorderseite des Scanners | Problem weiter auftritt, wenden Sie sich an den technischen Kundendienst. |
| leuchten ununterbrochen. |                                                                           |

#### Beseitigen eines Filmstaus oder Filmrisses

Wenn im Aufwickelbereich ein Filmstau oder Filmriß auftritt, müssen Sie den gestauten bzw. gerissenen Film entfernen, bevor Sie die Arbeit fortsetzen können.

#### Benötigte Werkzeuge:

Die folgenden Verfahren können im Falle eines Filmstaus oder Filmrisses Abhilfe schaffen:

- Ein Stück schwereren Films oder Filmvorspanns von etwa 61 cm Länge, den Sie manuell durch den Filmtransportweg ziehen können, um die beschädigten oder losen Filmteile zu entfernen.
- Eine Schere, mit der Sie gegebenenfalls das beschädigte Filmende abschneiden können.

So beseitigen Sie einen Filmstau oder Filmriß:

- 1. Schalten Sie den Scanner aus.
- 2. Öffnen Sie die Seitenabdeckung des Scanners, indem Sie die beiden seitlichen Kerben zum Lösen der Verriegelung anheben und die Seitenabdeckung vorsichtig nach unten ziehen.
- 3. Verwenden Sie den manuellen Ablösehebel, um die Abwickelrolle aus dem Filmmagazin zu lösen.
- 4. Entfernen Sie das Magazin aus dem Filmschacht. Beachten Sie die Anordnung des Magazins, bevor Sie es entfernen.
- 5. Legen Sie das Magazin beiseite.

6. Führen Sie den schwereren Film (oder Filmvorspann) in den Filmschacht ein, und ziehen Sie ihn manuell durch die Filmführung. Sie sehen, wie der Film durch den Scanneraufbau läuft.

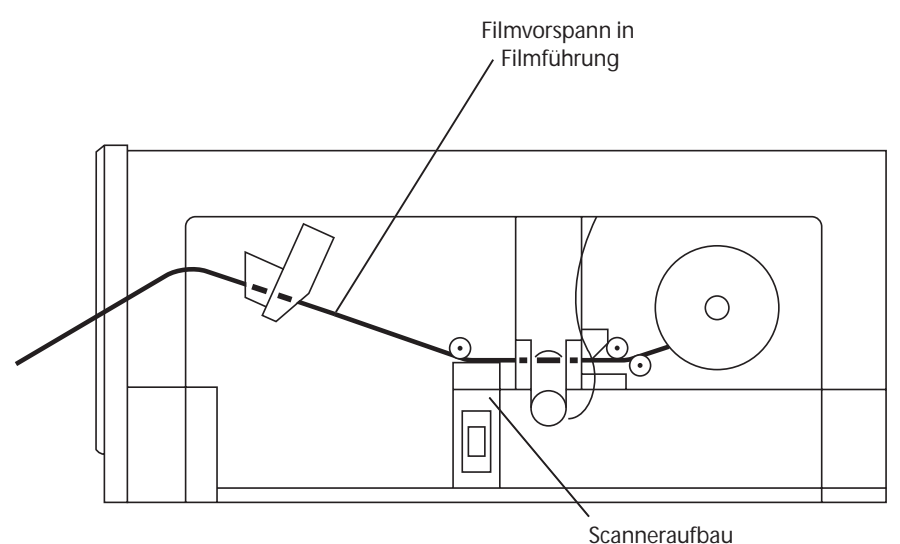

- 7. Ziehen Sie das lose Ende des Films aus der Aufwickelrolle und schneiden Sie das beschädigte, gewellte oder eingerissene Filmende wie gewünscht ab.
- 8. Führen Sie das Filmende so über die Aufwickelrolle, dass es auf dem Vorspann aufliegt. Der Vorspann wird als *Hilfsmittel* verwendet, um den Film über die Filmspur zurückzuführen.
- 9. Drehen Sie die Aufnahmerolle manuell im Uhrzeigersinn. Das Filmende wird über die Filmführung manuell aus dem Filmschacht heraus transportiert.
- 10. Ziehen Sie den Filmvorspann aus dem Filmschacht.

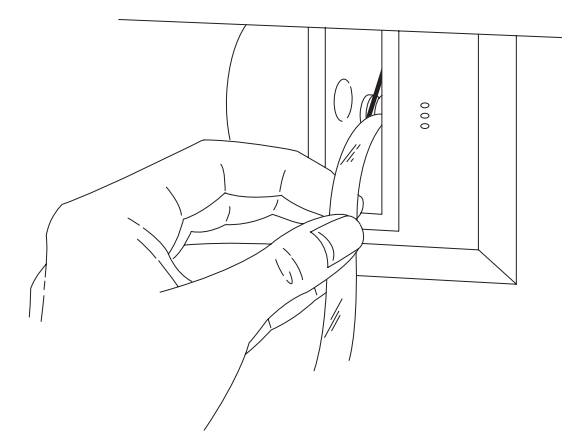

- 11. Legen Sie das Ende des Films so ein, daß es auf der Abwickelrolle aufliegt. Überprüfen Sie, ob der Film in der richtigen Richtung auf die Abwickelrolle aufgespult wird. Lassen Sie mehrere Filmschichten aufspulen, so daß der Film sicher auf der Filmrolle gehalten wird.
- 12. Setzen Sie die Rolle wieder in ein Filmmagazin ein.
- 13. Drehen Sie die Filmrolle im Uhrzeigersinn, so daß der Film leicht gespannt ist, wenn Sie das Magazin wieder vollständig in den Filmschacht einsetzen.
- 14. Schalten Sie den Scanner ein.

Dieser Anhang enthält Informationen, die Sie bei der Arbeit mit dem Scanner unterstützen. Sie erhalten sowohl allgemeine Informationen als auch solche für spezielle Betriebsvorgänge.

- Bildmarkierungsgrößen
- Einlegen des Films
- Überprüfen des Films und der Rollen
- Filmvor- und Filmnachspann, Verspleißen des Films, Einrollund Verdrehungseigenschaften des Films sowie Zustand des Magazins
- Aufbewahrung von Mikrofilmen

Der im Scanner verwendete Mikrofilm muß folgenden Spezifikationen entsprechen:

Breite: 16 mm, unperforiert.

**Filmtyp**: Umkehrmikrofilm. Kopien von Umkehrfilmen, z. B. Diazo-Mikrofilmen (womit direkte Kopien vom Original möglich sind), oder Vesikular- bzw. Thermomikrofilmen (womit Kopien mit umgekehrter Polarität erstellt werden können). Mikrofilme müssen unbeschichtet sein. Getönte Mikrofilme können vom Scanner nicht abgerufen werden. Wenn getönte Originale auf unbeschichtete Mikrofilme kopiert werden, können diese Kopien jedoch abgerufen werden.

**Dicke**: 2,5 bis 5,0 Milli-Zoll.

HINWEIS: Thermofilme mit einer Dicke von weniger als 4 Milli-Zoll können bei der Verarbeitung so gedehnt werden, daß sie schmaler als 16 mm werden, wodurch es zu nicht vorhersehbaren Beeinträchtigungen kommen kann.

**Polarität**: Entweder negative (dunkle) oder positive (helle) Bildmarkierungen und negative oder positive Bildpolarität.

**Vorspann**: Ein dunkler Vorspann sollte mit dem Scanner nicht verwendet werden. Es darf nur transparentes Vorspannmaterial verwendet werden.

**Index**: Die Bilder lassen sich mit Hilfe von standardmäßigen oder nicht-standardmäßigen Bildmarkierungen abrufen. Standard-Bildmarkierungen müssen dem AIIM/ANSI-Standard entsprechen. Bei den nicht standardmäßigen Bildmarkierungen müssen zum Abrufen der Bilder bestimmte Einstellungen vorgenommen werden.

**Rollen**: Mikrofilmrollen mit massivem Flansch, die für den Scanner vorgesehen sind, müssen in einem der folgenden Magazine eingesetzt werden:

- Kodak Ektamate-Magazin
- Kodak Ektamate A-Magazin
- ANSI Standard-Magazin (offene und geschlossene Ausführung)
- M-Magazin

#### Richtlinien und Spezifikationen zu Mikrofilmen

Die Rolle muß im Magazin so installiert werden, daß sich der Film von oben abspulen läßt und sich das Einfädelsymbol auf dem Magazin auf einer Seite mit dem rechteckigen Loch der Rolle befindet.

HINWEIS: Der Scanner unterstützt keine schwarzen Kameraspulen und keine offenen Flanschrollen.

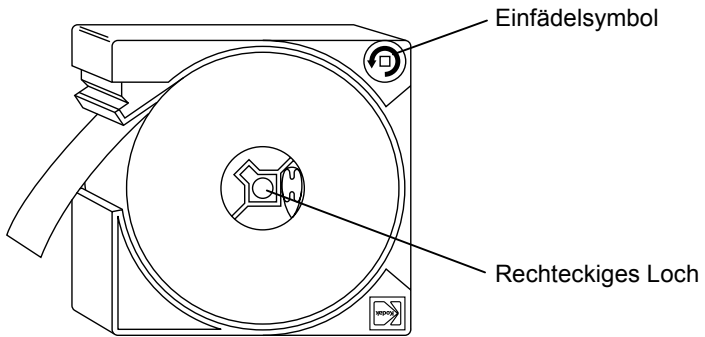

#### Bildmarkierungsgrößen

Für den Scanner ist die Eingabe von drei benutzerdefinierten Bildmarkierungsgrößen im Bereich von 0,61 bis 7,87 mm möglich. Bildmarkierungsgrößen können in den Geräteeinstellungen festgelegt werden.

|                                 |               | Kleine Bild-<br>markierung | Mittlere Bild-<br>markierung | Große Bild-<br>markierung |
|---------------------------------|---------------|----------------------------|------------------------------|---------------------------|
|                                 | Min.          | 0,61 mm                    | 2,16 mm                      | 4,19 mm                   |
| Bildlänge* A                    | Nominal       | 0,69 mm                    | 2,29 mm                      | 4,32 mm                   |
|                                 | Max.          | 1,27 mm                    | 3,10 mm                      | 7,87 mm                   |
| Abstand zwisch<br>Markierungen  | en den        | B Min.                     | 0,61 mm**                    |                           |
| Abstand zwisch<br>und Kanalrand | en Markierung | C Max.                     | 1,14 mm                      |                           |
| Abstand zwisch<br>und Kanalrand | en Markierung | D Min.                     | 1,88 mm                      |                           |
| Alternativer Kar                | alabstand     | E Min.                     | 1,22 mm                      |                           |

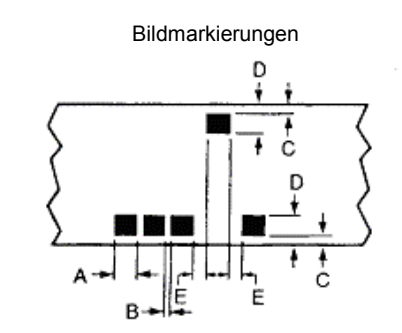

- HINWEIS: Die Mindestgröße für große Bildmarkierungen muß mindestens 0,97 mm oberhalb der maximalen Größe für mittlere Bildmarkierungen liegen. Die Mindestgröße für mittlere Bildmarkierungen muß mindestens 0,89 mm oberhalb der maximalen Größe für kleine Bildmarkierungen liegen.
- \* In mehrstufigen Suchprogrammen lassen sich optimale Haltepositionen der Dokumente erreichen, wenn nominale Bildmarkierungslängen verwendet werden.
- \*\* Für Umkehrfilme mit einer maximalen Einstellung für Dmin von 8,8 mm und einer minimalen Einstellung für Dmax von 22,8 mm beträgt der Abstand zwischen den Bildmarken (B) mindestens 0,47 mm.

| Einlegen des Films     | Der Scanner kann mit ANSI-Magazinen ( <i>Kodak Ektamate</i> -Magazinen oder ähnlichen und <i>Kodak Ektamate</i> A-Magazinen) optimale Ergebnisse erzielen. Zudem unterstützt der Scanner M-Magazine und geschlossene ANSI-Magazine. Geschlossene ANSI-Magazine können verglichen mit offenen Magazinen wie <i>Ektamate</i> oder <i>Ektamate</i> A-Magazinen unter Umständen eine reduzierte Transportgeschwindigkeit aufweisen. |  |  |
|------------------------|----------------------------------------------------------------------------------------------------|--|--|
|                        | HINWEIS: Filmmagazine im Dual M- und Dual K-Format können für<br>den Scanner nicht verwendet werden.                                                                                                    |  |  |
|                        | Die unterschiedlichen Methoden beim Einlegen von Film in das<br>Magazin und die Verwendungsbedingungen für die einzelnen<br>Magazine werden in den folgenden Abschnitten detailliert<br>beschrieben.                                                                                                    |  |  |
| Standard ANSI-Magazine | So legen Sie die Rolle in das Magazin ein:                                                                                                    |  |  |
|                        | <ul> <li>Richten Sie das Magazin so aus, daß der Magazinschacht nach<br/>oben und die Öffnung f ür die Rolle nach links zeigt.</li> </ul>                                                                                                    |  |  |
|                        | <ul> <li>Biegen Sie den oberen und unteren Magazinteil leicht<br/>auseinander.</li> </ul>                                                                                                    |  |  |
|                        | <ul> <li>Die Filmrolle muß so einrasten, daß der Film im entgegenge-<br/>setzten Uhrzeigersinn oben von der Rolle abspult.</li> </ul>                                                                                                    |  |  |
|                        | Deschar Cis die Anardeung von Film und Magazin in das                                                                                                    |  |  |

Beachten Sie die Anordnung von Film und Magazin in der untenstehenden Abbildung.

Ektamate- und ANSI-Magazine

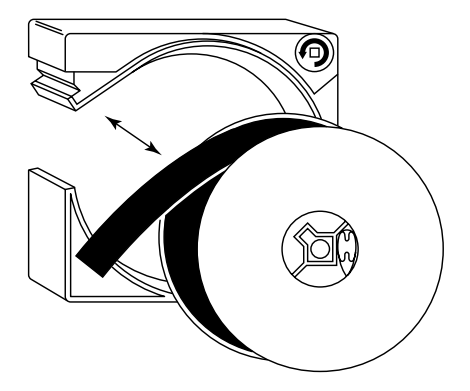

WICHTIG: Mikrofilmrollen dürfen keinerlei Risse oder Löcher aufweisen. Außerdem dürfen auf den ersten 182 cm des Filmvorspanns keine Bildmarkierungen oder Bildverwaltungscodes enthalten sein. Bildverwaltungscode darf auf dem Film nicht nach 304 cm beginnen.

#### Geschlossene ANSI-Magazine

WICHTIG: Geschlossene ANSI-Magazine **müssen** mit festen Flanschrollen verwendet werden, die speziell auf diese Magazine abgestimmt sind. Standard ANSI-Filmrollen für offene ANSI-Magazine können in einem geschlossenen Magazin Schwierigkeiten beim Filmtransport verursachen.

So legen Sie die Rolle in das Magazin ein:

 Drücken Sie mit einem spitzen Gegenstand (z. B. einer Kugelschreibermine) auf die Einrastvorrichtung (siehe Abbildung), um die Halterung zu lösen.

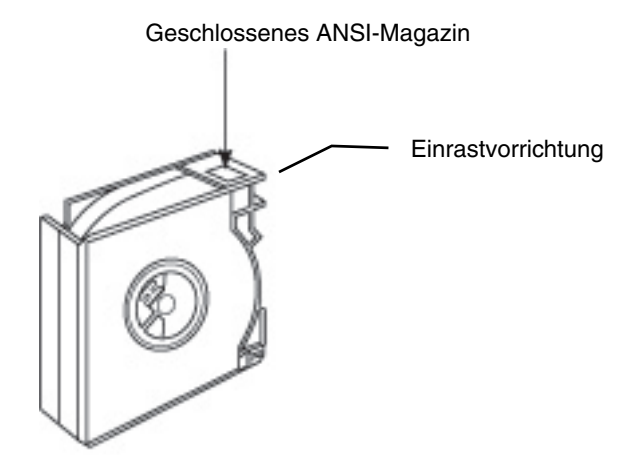

- Legen Sie die Filmrolle in die linke Magazinseite so ein, daß der Film im Uhrzeigersinn am oberen Ende der Rolle abspult.
- Fügen Sie die zwei Magazinteile wieder zusammen, indem Sie die vier Ecken ineinander stecken und die Verriegelung vollständig einrasten lassen, so daß das Magazin wieder geschlossen ist.

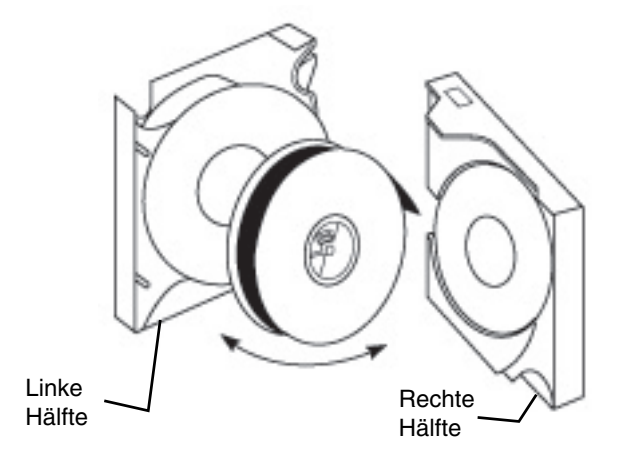

#### **M-Magazine**

So legen Sie die Rolle in das Magazin ein:

• Positionieren Sie das Magazin wie in der Abbildung dargestellt. Drehen Sie die zwei Halteschrauben heraus, und legen Sie sie zur Seite. Nehmen Sie die beiden Magazinteile auseinander.

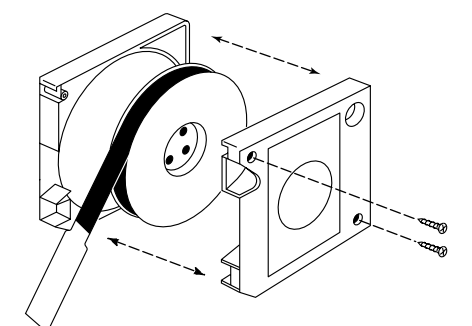

- Legen Sie den Film so in das Magazin, daß der Film entgegen dem Uhrzeigersinn von der Rolle läuft.
- Fügen Sie die beiden Magazinteile wieder zusammen, und setzen Sie die Schrauben wieder ein.
- Vorsicht: Es dürfen keine Füllmaterialien verwendet werden. Vorhandene Füllmaterialien müssen von den Rollen entfernt werden. Bei der Verwendung von Füllmaterialien können der Film und/oder der Scanner beschädigt werden.

#### Überprüfen des M-Films und der Rollen

Für den Scanner werden *Kodak*-Rollen mit massivem Flansch (oder ähnliche) verwendet werden.

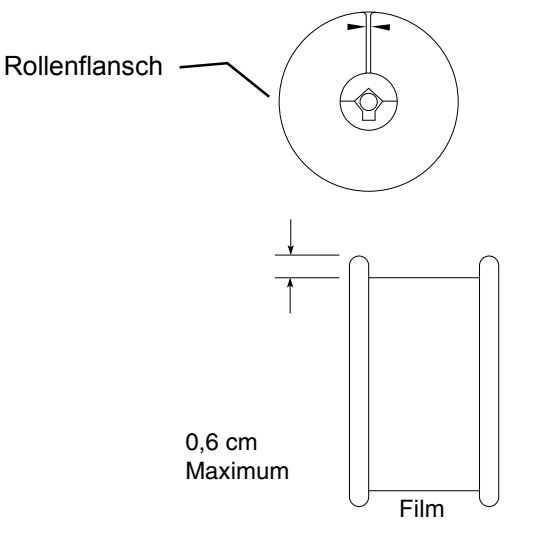

Der Filmumfang auf der Rolle darf nicht über die Pfeilmarkierungen auf der Rolle hinausgehen. Vom Rollenrand sollte ein Mindestabstand von ca. 0,6 cm bestehen. Beachten Sie zum richtigen Auf- bzw. Abspulen des Films folgende Hinweise:

- Führen Sie den Film immer zwischen den seitlichen Flanschen an der Rolle hindurch.
- Wenn der Film an einer Stelle durch die Flansche beschädigt wird, müssen Sie den Film auf eine neue Rolle spulen.

Überprüfen Sie anhand der folgenden Hinweise, ob das Fassungsvermögen der Rolle nicht überschritten ist.

- Bei Verwendung einer *Kodak*-Rolle mit massivem Flansch darf der vollständig aufgespulte Film die seitlichen Pfeilmarkierungen an der Rolle nicht verdecken.
- Bei Verwendung einer äquivalenten Rolle muß der vollständig aufgespulte Film in einem Abstand von mindestens 0,6 cm vor dem äußersten Flanschrand enden.

#### Filmvorspann – ANSI-Magazine

Bei Verwendung eines ANSI-Magazins muß das Ende des Vorspanns folgenden Kriterien entsprechen:

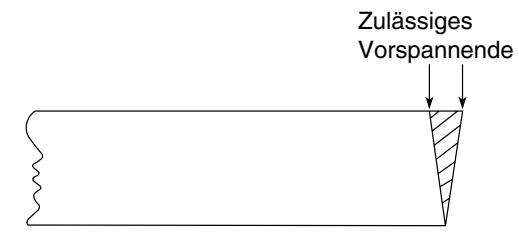

- Das Ende des Vorspanns muß möglichst rechtwinklig geschnitten werden (siehe Abbildung).
- Um eine sichere Zuführung zu gewährleisten sollten die ersten 915 mm keine Falten, Klebestellen, Risse oder Löcher aufweisen. Außerdem dürfen auf den ersten 1830 mm des Filmvorspanns keine Bildmarkierungen oder Bildverwaltungscodes enthalten sein.

Wenn der Film dünner als 2,5 Milli-Zoll ist, muß der Vorspann (vorzugshalber aus 5 Milli-Zoll dickem Polyester) mindestens 915 mm lang sein.

Filmvorspann – Magazin<br/>vom Typ MBei Verwendung eines Magazins vom Typ M muß der Film über einen<br/>Vorspann von 800 mm Länge verfügen. Folgende Kriterien müssen<br/>erfüllt sein:

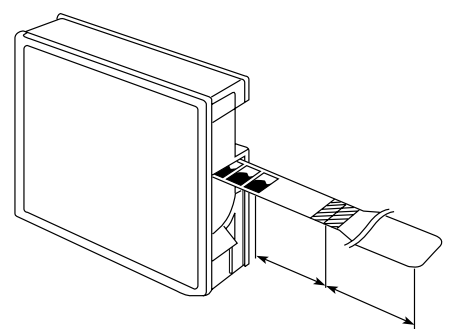

- Der Vorspann muß rechtwinklig mit dem Film verbunden werden.
- Die ersten Bilder müssen einen Mindestabstand von 400 mm von der Verbindungsstelle zwischen Film und Vorspann aufweisen.
- Der Vorspann muß sauber und einwandfrei sein (ohne Falten, Grate, Unebenheiten etc.).
- Nur transparentes Vorspannmaterial darf verwendet werden.

A-61404\_de Februar 2003

#### Filmnachspann – ANSI-Magazine

Bei Verwendung eines ANSI-Magazins muß das Filmende mittels eines Nachspannendhalters mit der Abwickelrolle verbunden werden. Folgende Kriterien müssen erfüllt sein:

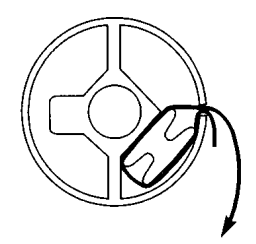

- Überprüfen Sie, ob der Film in der richtigen Richtung auf die Abwickelrolle aufgespult wird.
- Der Nachspann darf keine Bilder enthalten und gemessen von der Abwickelrolle bis zum letzten Bild des Films - mindestens 450 mm lang sein.

Bei Verwendung eines M-Magazins muß das Filmende mittels eines Nachspannendhalters mit der Abwickelrolle verbunden werden. Folgende Kriterien müssen erfüllt sein:

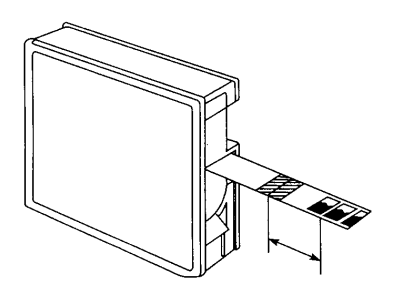

- Überprüfen Sie, ob der Film in der richtigen Richtung auf die Abwickelrolle aufgespult wird.
- Der Filmnachspann muß mindestens 800 mm lang sein.
- Zwischen dem letzten Bild und der Verbindungsstelle mit dem Nachspann müssen mindestens 300 mm unbelichteter Film liegen.

#### Filmnachspann – M-Magazin

#### Verspleißen des Films

Beachten Sie im Hinblick auf ein Verspleißen des Films die folgenden Hinweise:

• Bei Magazinen vom Typ M muß das Verbindungsstück zwischen Vorspann und Film mindestens 21 mm lang sein.

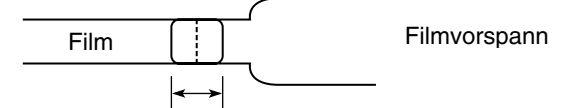

0,826 Zoll (21 mm) oder länger

 Der Abstand zwischen Vorspann und Film darf nicht größer als 0,25 mm sein.

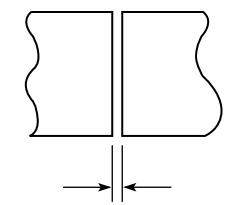

Zwischenraum 0,009 Zoll (0,25 mm) oder weniger

• Vorspann und Film müssen möglichst genau aufeinander ausgerichtet werden. Der Versatz darf nicht größer als 0,13 mm sein.

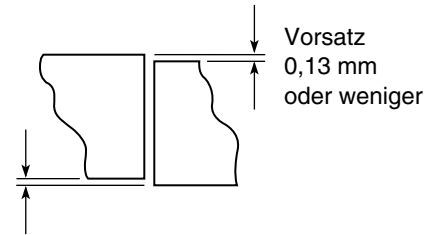

 Zwischen Vorspann und Film darf nur eine minimale Verschiebung (durch einen schrägen Schnitt entstandener Spalt) vorhanden sein. Dieser sollte nicht mehr als 0,05 mm/mm betragen.

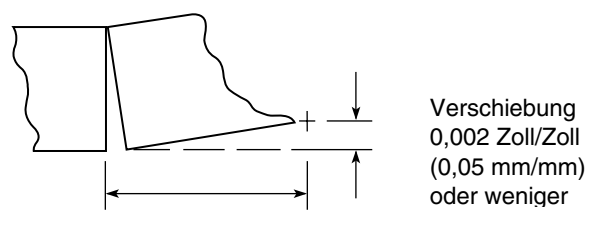

 Die Dicke des Verbindungsstücks darf 0,38 mm nicht überschreiten.

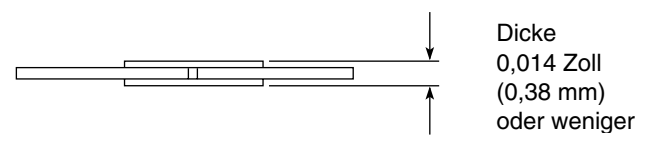

| Einrollen des Films                  | Bei<br>bed<br>ohn<br>bee<br>"We<br>kön<br>Folg<br>bee | den meisten Filmtypen und unter den meisten Betriebs-<br>dingungen kann der Film eine bestimmte Welligkeit aufweisen,<br>me die Leistung von Intelligent Microimage Scanner nachteilig zu<br>einflussen. (Informationen hierzu finden Sie im nächsten Abschnitt<br>elligkeitsprüfung des Mikrofilms".) Unter bestimmten Bedingungen<br>innen gewellte Filmenden jedoch die Lauffähigkeit beeinträchtigen.<br>gende Bedingungen können eine Welligkeit des Films mit<br>einträchtigter Lauffähigkeit hervorrufen: |
|--------------------------------------|-------------------------------------------------------|----------------------------------------------------------------------------------------------------|
|                                      | •                                                     | Unvollständige Rollen (Rollen mit weniger als einer vollständigen Filmlänge)                                                                                                    |
|                                      | •                                                     | Betriebsumgebung mit niedriger relativer Luftfeuchtigkeit                                                                                                    |
|                                      | •                                                     | Geschlossene ANSI-Magazine                                                                                                    |
|                                      | Um<br>Eini<br>gen<br>Sch                              | unter diesen oder ähnlichen Bedingungen, unter denen das<br>rollen des Films die Leistung beeinträchtigt, einen ordnungs-<br>näßen Filmtransport zu gewährleisten, können Sie folgende<br>nritte ausführen:                                                                                                    |
|                                      | •                                                     | Glätten Sie das Filmende (Vorspann), indem Sie es über eine<br>glatte Kante oder Fläche ziehen und so aus den ersten 150 bis<br>200 mm die Wellen und/oder Verdrehungen entfernen. Dabei<br>muß darauf geachtet werden, das Filmende während des<br>Glättens nicht zu knittern oder auf andere Weise<br>zu beschädigen.                                                                                                    |
|                                      | •                                                     | Befestigen Sie einen einwandfreien glatten Filmvorspann mit<br>einer Länge von ca. 915 mm Länge. (Mit einem 12,7 µm-<br>Vorspann aus Polyester können die besten Ergebnisse<br>erzielt werden.)                                                                                                    |
| Welligkeitsprüfung des<br>Mikrofilms |                                                       | <sup>r</sup> Mikrofilm kann eine bestimmte Welligkeit aufweisen, ohne daß die<br>nktionsfähigkeit beeinträchtigt wird. So überprüfen Sie die Welligkeit<br>s Mikrofilms:                                                                                                    |
|                                      | 1.                                                    | Legen Sie das Diagramm hochkant, so daß sich der Umriß der<br>Filmrolle im oberen Teil der Seite befindet.                                                                                                    |
|                                      | 2.                                                    | Legen Sie die Rolle auf den Umriß und lassen Sie den Film nach unten hängen.                                                                                                    |
|                                      | 3.                                                    | Verschieben Sie die Rolle, bis die Filmwelligkeit mit einem der<br>Bögen im Diagramm übereinstimmt.                                                                                                    |
|                                      | Die<br>Ber                                            | Welligkeit des Films ist akzeptabel, wenn sie im schraffierten eich liegt (siehe nächste Seite).                                                                                                    |

#### Einrollen des Films — Ektamate-Kassette

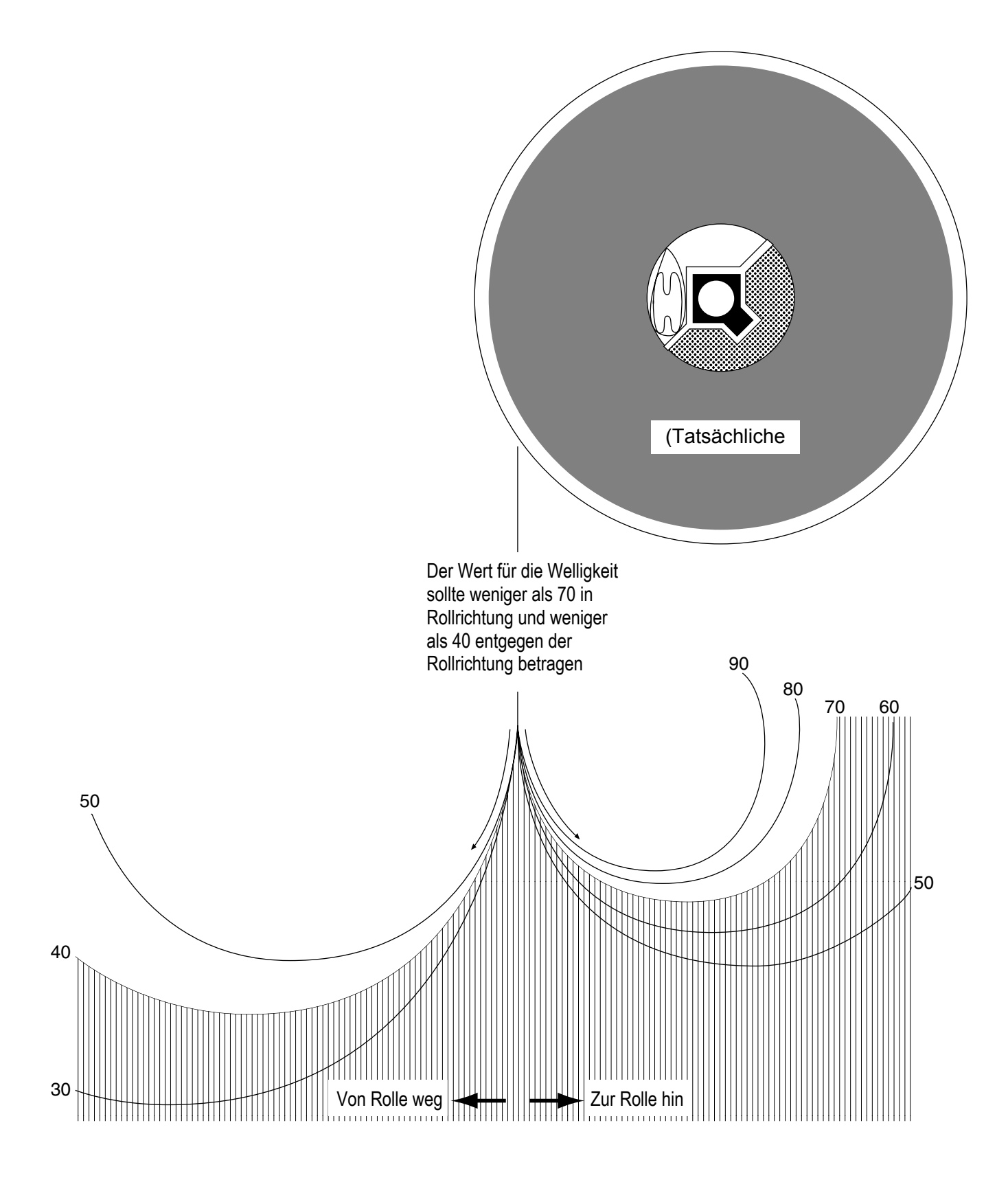

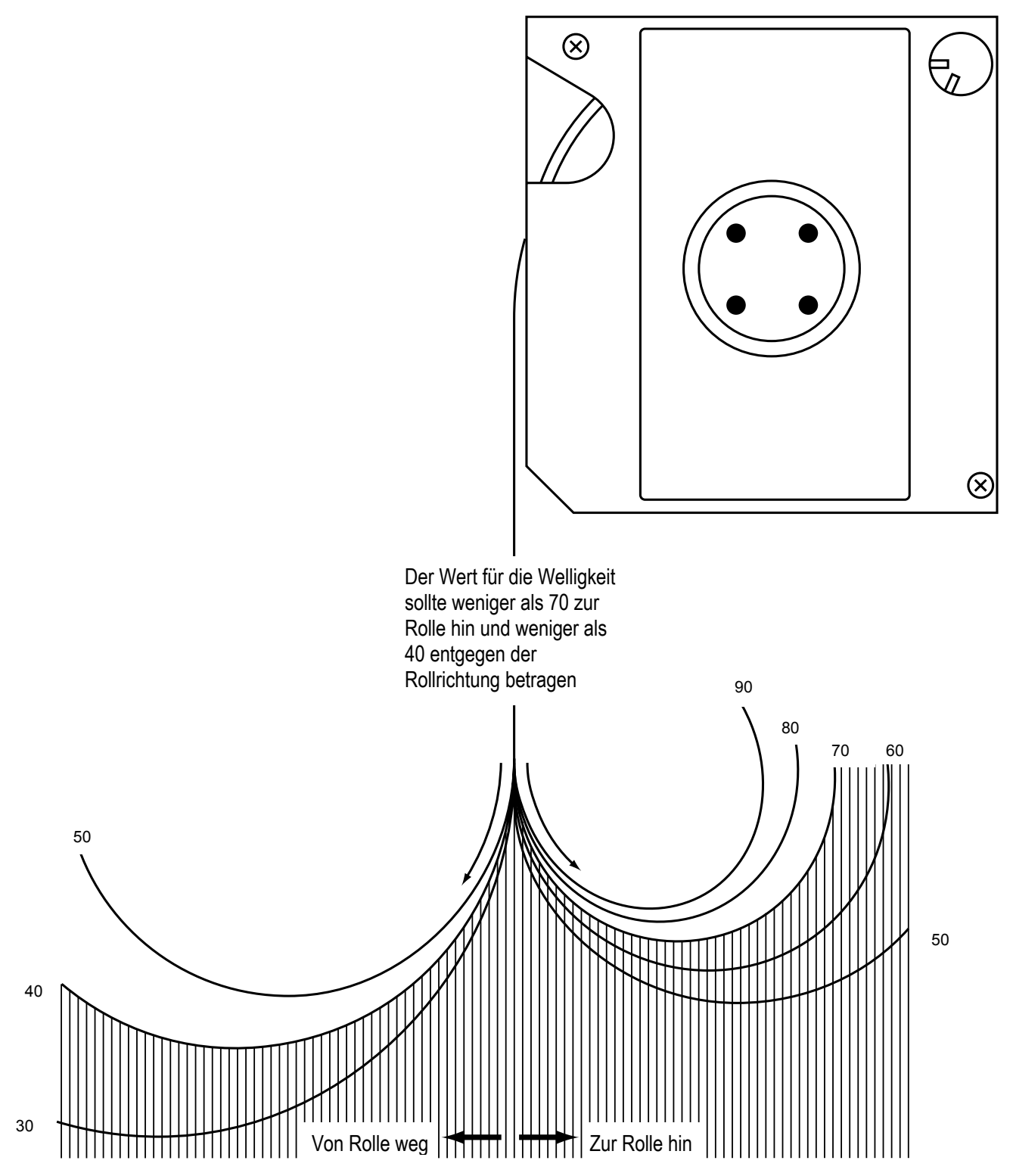

#### Verdrehen des Films

Außer auf Welligkeit sollte der Film auch auf Verdrehung überprüft werden. So überprüfen Sie, ob die Filmverdrehung im zulässigen Bereich liegt:

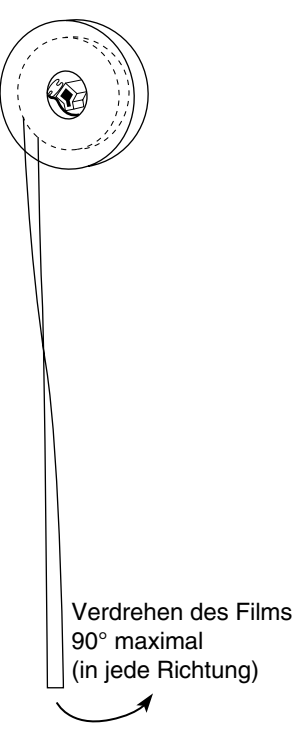

- Lassen Sie eine Filmlänge von ca. 305 mm locker von der Rolle nach unten hängen.
- Wenn sich der Film um mehr als 90° in eine Richtung eindreht, sollte ein Vorspann angefügt werden.

#### Zustand des Filmmagazins

Die Eigenschaften des Filmmagazins stellen einen weiteren Faktor dar, der die optimale Leistung des Scanner bestimmt. Der Zustand des Filmmagazins sollte folgende Kriterien erfüllen:

• Das Filmmagazin darf in seiner Form nicht verzogen (weder nach innen noch nach außen verbogen) sein.

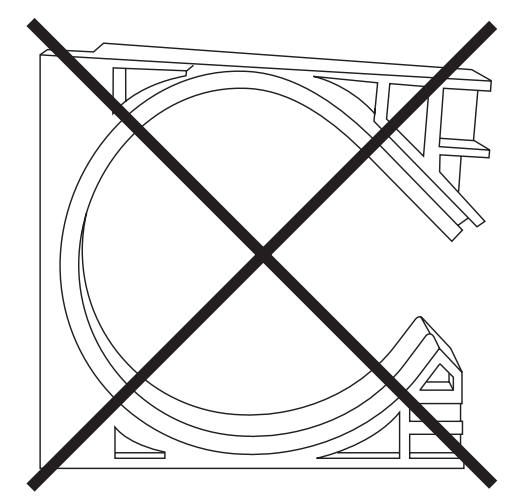

• Die Innenwände des Filmmagazins dürfen keine Kerben, Grate oder andere Oberflächendefekte aufweisen, die zu beeinträchtiger Laufgeschwindigkeit oder anderen Problemen führen können.

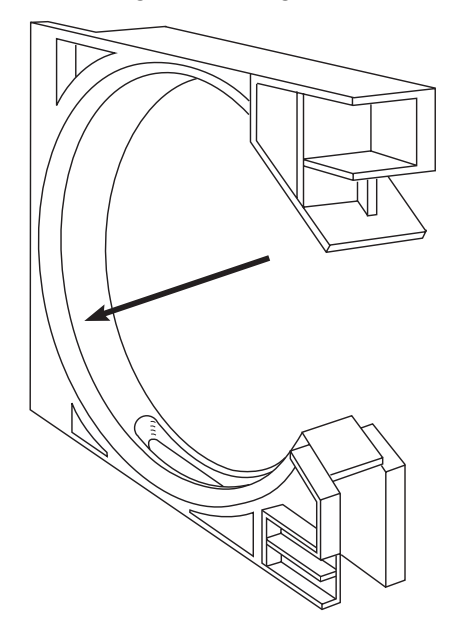

#### Aufbewahrung von Mikrofilmen

Mikrofilme müssen stets sorgfältig behandelt und aufbewahrt werden. Folgende Kriterien sollten Sie bei der Aufbewahrung des Mikrofilms beachten:

- Über welchen Zeitraum beabsichtigen Sie, die Bilder auf dem Mikrofilm aufzubewahren? Über einen kurzen, mittleren oder langen Zeitraum oder permanent?
- Mit welchem Aufwand lassen sich die Bilder ersetzen?
- Kosten zur Erhaltung des Mikrofilms

Um einen maximalen Schutz der auf Mikrofilm gespeicherten Bilder zu gewährleisten, sollten Sie alle Filmrollen kopieren. Die duplizierten Rollen können dann zur Wiederherstellung der Bilder verwendet werden. Die Originalrollen sollten an einem anderen Standort aufbewahrt werden.

Gehen Sie zum Aufbewahren von Mikrofilmen im allgemeinen nach denselben Regeln vor wie beim Ablegen von Hardcopy-Dokumenten. Ein Beispiel:

- Eine relative Luftfeuchtigkeit von 15 bis 60% sollte eingehalten werden.
  - Eine Luftfeuchtigkeit von über 60 % kann auf gelagerten Mikrofilmen Schimmelbefall verursachen. Mit feuchtigkeitsfesten Behältnissen können Filme gegen Feuchtigkeit geschützt werden.
  - Eine relative Luftfeuchtigkeit unter 15 % kann dazu führen, daß auf dem Mikrofilm eine statische Ladung entsteht, oder daß alte Filme spröde werden.
- Wasserschäden: Naß gewordene Mikrofilme können sich verziehen. Lagern Sie den Film nicht direkt am Boden, damit er vor dem Eindringen von Wasser geschützt ist. Lassen Sie einen naß gewordenen Film nicht einfach trocknen. Dadurch kann der Film verkleben. Legen Sie den Film vollständig in ein Wasserbad, und lassen Sie ihn möglichst bald in einem professionellen Filmverarbeitungslabor spülen und trocknen.
- Verunreinigungen: Farbdämpfe, Verbrennungsgase, Ozon, Ammoniakgas (entsteht in einigen Fotokopiergeräten) und andere chemische Schadstoffe können dazu führen, daß Mikrofilme verblassen oder sich mikroskopisch kleine Schadstellen bilden. Zur Vermeidung dieser Schäden empfiehlt sich der Einsatz von Klimaanlagen, Luftfiltern und anderen Mitteln zur Beseitigung luftübertragener Verunreinigungen.
- Gummiband auf Mikrofilmen: Schwefel als Restprodukt der Vulkanisierung kann das Wachstum von mikroskopisch kleinen Schadstellen auf dem Film befördern.
- Übermäßige Hitze: Große Wärmeeinwirkung kann zu Verformungen und Verzerrungen sowie zu einer beeinträchtigten Lesbarkeit des Films führen. Um den Film vor Feuer zu schützen, sollten Sie die Verwendung von feuerfesten Behältnissen, Schränken oder Stahlfächern in Erwägung ziehen.

Geschäftsbereich Document Imaging KODAK AG Postfach 600345 D-70327 Stuttgart DEUTSCHLAND

Document Imaging KODAK SOCIETÉ ANONYME 50, Avenue de Rhodanie CH-1001 Lausanne SCHWEIZ

Document Imaging KODAK GESELLSCHAFT m.b.H. Albert-Schweitzer-Gasse 4 A-1148 Wien ÖSTERREICH

EASTMAN KODAK COMPANY Document Imaging Rochester, New York 14650 UNITED STATES

Kodak, Digital Science und Ektamate sind Marken der Eastman Kodak Company.

Gedruckt auf Recycling-Papier.

A-61404\_de 2/2003 KAT-Nr. 120 8206 ©Eastman Kodak Company, 2003 Gedruckt in den USA

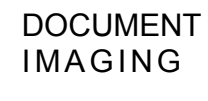

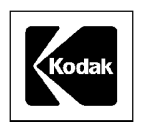